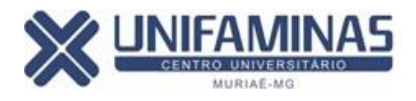

### UTILIZE PREFERENCIALMENTE O NAVEGADOR GOOGLE CHROME E, DESBLOQUEIE OS

POP UP'S. TENHA INSTALADO O ADOBE ACROBAT OU O FOXIT READER (.PDF) EM SEU

### COMPUTADOR OU CELULAR.

No site do UNIFAMINAS em <u>www.unifaminas.edu.br</u>, acesse o Portal UNIFAMINAS.

| Portal UNIFAMINAS                                                     | Faça o login                                                           |  |  |  |  |  |
|-----------------------------------------------------------------------|------------------------------------------------------------------------|--|--|--|--|--|
|                                                                       | Usuário                                                                |  |  |  |  |  |
| 🚱 Acessar Portal                                                      |                                                                        |  |  |  |  |  |
| -0-                                                                   | Senha                                                                  |  |  |  |  |  |
| Esqueci minha senha                                                   |                                                                        |  |  |  |  |  |
|                                                                       | Alias                                                                  |  |  |  |  |  |
|                                                                       | CorporeRM                                                              |  |  |  |  |  |
|                                                                       | Acessar Esqueceu sua senha?                                            |  |  |  |  |  |
| Clique no Menu Educacional.                                           |                                                                        |  |  |  |  |  |
| Participe da com<br>da sua Instituiçã<br>que preparamos<br>interação. | <b>al</b><br>iunidade acadêmica<br>o de Ensino. Veja o<br>o para nossa |  |  |  |  |  |
| 🕂 🥩 <u>Dados pessoais</u>                                             | <u>8</u>                                                               |  |  |  |  |  |
| 🕂 🎤 <u>Solicitação</u>                                                |                                                                        |  |  |  |  |  |
| 🛏 🍿 Notas de avalia                                                   | <u>cões</u>                                                            |  |  |  |  |  |

Depois no Menu Acadêmico>>Matrícula online.

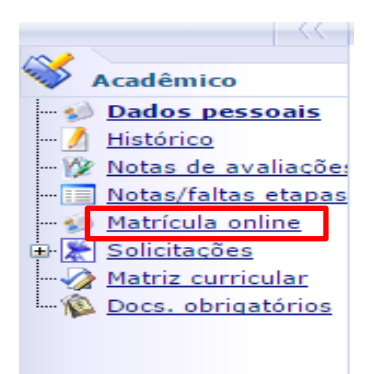

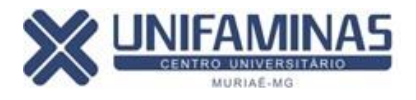

À partir de agora, sugerimos que **FAÇA A LEITURA E A IMPRESSÃO** de **TODOS** os anexos, pois, uma vez finalizado o processo, estes documentos não ficam mais disponíveis. Após a leitura, clique no menu "Iniciar".

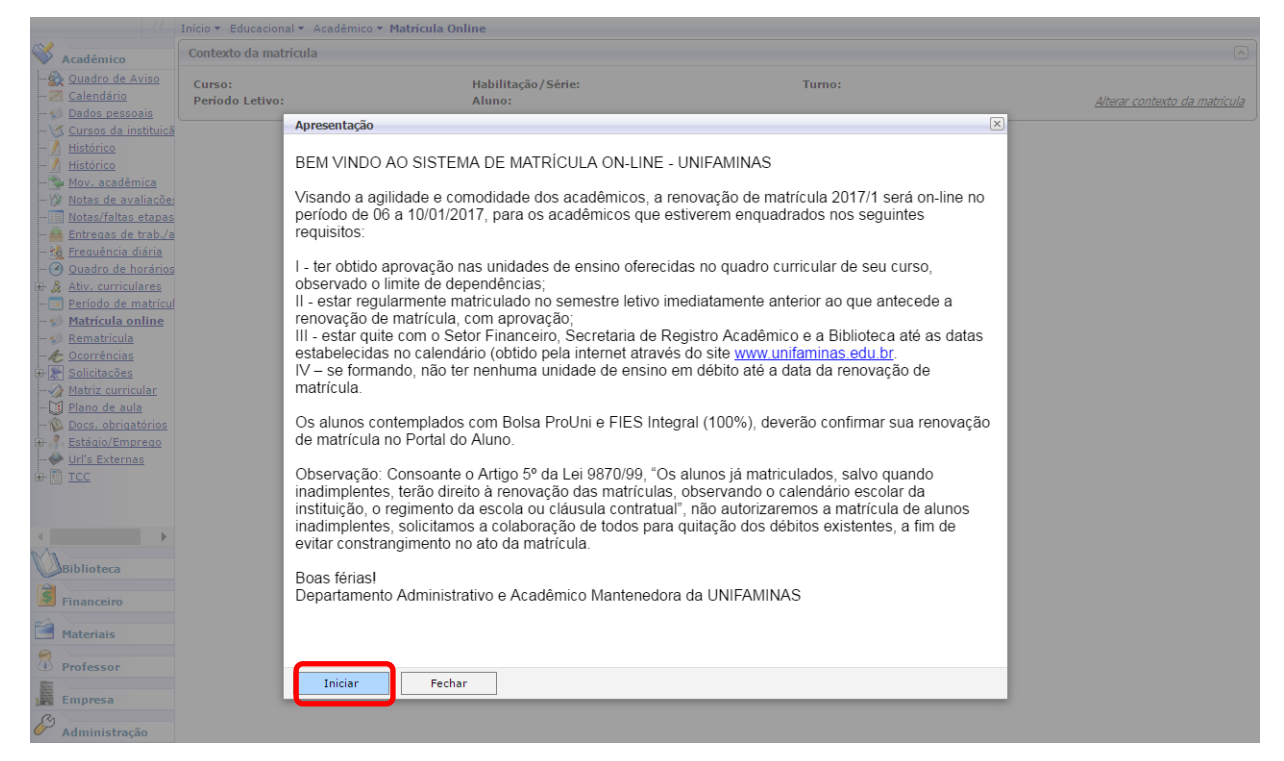

Selecione no Contexto Educacional o P. Letivo "2017/1" e depois em "Continuar matrícula".

|                                            | Início - Educaciona       | l 🔻 Acadêmi | co 👻 Matricula ( | Inline                   |                  |                     |        |       |   |                            |           |
|--------------------------------------------|---------------------------|-------------|------------------|--------------------------|------------------|---------------------|--------|-------|---|----------------------------|-----------|
| Acadêmico                                  | Contexto da matr          | ícula       |                  |                          |                  |                     |        |       |   |                            |           |
| - A Quadro de Aviso<br>- A Calendário      | Curso:<br>Período Letivo: |             |                  | Habilitação/Sé<br>Aluno: | érie:            |                     | Turno: |       |   | <u>Alterar contexto da</u> | matrícula |
| Dados pessoais                             |                           | Seleção de  | contexto         |                          |                  |                     |        | (     | × |                            |           |
| - <u>/</u> <u>Histórico</u>                |                           | Aluno:      |                  |                          |                  |                     |        |       |   |                            |           |
| - <u>/</u> Histórico<br>- 🍡 Mov. acadêmica |                           |             |                  |                          |                  | ~                   |        |       |   |                            |           |
| - 🖗 <u>Notas de avaliaçõe</u>              |                           |             |                  | Perí                     | ndos letivos e c | ursos disponíveis   |        |       |   |                            |           |
| Notas/faltas etapas                        |                           | Selecione   | Período Letiv    | Fein                     | Curso            | Habilitação / Série | 1      | Turno |   |                            |           |
| Entregas de trab./a                        |                           | io)         | 2017/1           | ,                        | Directo          | habintação/ Serie   |        |       |   |                            |           |
| Ouadro de horários                         |                           | .01         | 2017/1           |                          | Direito          | Direito             |        | manna |   |                            |           |
| 🖶 🔏 Ativ. curriculares                     |                           |             |                  |                          |                  |                     |        |       |   |                            |           |
| - Período de matrícul                      |                           |             |                  |                          |                  |                     |        |       |   |                            |           |
| - Districula online                        |                           |             |                  |                          |                  |                     |        |       |   |                            |           |
| Rematricula                                |                           |             |                  |                          |                  |                     |        |       |   |                            |           |
| Solicitações                               |                           |             |                  |                          |                  |                     |        |       |   |                            |           |
| Matriz curricular                          |                           |             |                  |                          |                  |                     |        |       |   |                            |           |
| - 🔰 <u>Plano de aula</u>                   |                           |             |                  |                          |                  |                     |        |       |   |                            |           |
| - Docs. obrigatórios                       |                           |             |                  |                          |                  |                     |        |       |   |                            |           |
| Estágio/Emprego                            |                           |             |                  |                          |                  |                     |        |       |   |                            |           |
| TCC                                        |                           |             |                  |                          |                  |                     |        |       |   |                            |           |
|                                            |                           |             |                  |                          |                  |                     |        |       |   |                            |           |
|                                            |                           |             |                  |                          |                  |                     |        |       |   |                            |           |
| 4                                          |                           |             |                  |                          |                  |                     |        |       |   |                            |           |
| Biblioteca                                 |                           |             |                  |                          |                  |                     |        |       |   |                            |           |
| Einanceiro                                 |                           |             |                  |                          |                  |                     |        |       |   |                            |           |
| Mataviais                                  |                           |             |                  |                          |                  |                     |        |       |   |                            |           |
| Praterials                                 |                           |             |                  |                          |                  |                     |        |       |   |                            |           |
| Trofessor                                  |                           | Continuos   | matricula        |                          |                  |                     |        |       |   |                            |           |
| Empresa                                    |                           | Continuar   | madicula         |                          |                  |                     |        |       |   |                            |           |
| 3                                          |                           |             |                  |                          |                  |                     |        |       |   |                            |           |

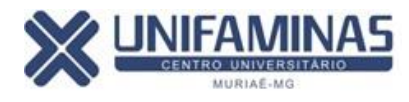

|          |                                   | Inicio • Educacional • Académico • I | 1atricula Online   | e                               |         |         |         |                |                    |                         |
|----------|-----------------------------------|--------------------------------------|--------------------|---------------------------------|---------|---------|---------|----------------|--------------------|-------------------------|
| 💞 ,      | Acadêmico                         | Contexto da matrícula                |                    |                                 |         |         |         |                |                    | C                       |
| -2       | Quadro de Aviso                   | Curso: Direito                       |                    | Habilitação/Série: Direito      |         |         |         | Turno: manhã   |                    |                         |
| - 23     | Calendário                        | Período Letivo: 2017/1               |                    | Aluno:                          |         |         |         |                | Altera             | r contexto da matrícul. |
| - 2      | Dados pessoais                    |                                      |                    |                                 |         |         |         |                |                    |                         |
|          | Cursos da instituiçã              |                                      |                    |                                 |         |         |         |                | 1779M              | A                       |
| - 4      | Historico                         | 💛 Confirmar matrícula                |                    |                                 |         |         |         | 🖳 Apresentação | Quadro de horários | Simular parcelas        |
|          | Mov. acadêmica                    |                                      |                    |                                 |         |         |         |                |                    |                         |
|          | Notas de avaliaçõe:               |                                      |                    |                                 |         |         |         |                |                    |                         |
| - á      | Notas/faltas etapas               |                                      |                    |                                 |         |         |         |                |                    |                         |
| - 🚔      | Entregas de trab./a               |                                      |                    |                                 |         |         |         |                |                    |                         |
| - 🏒      | Frequência diária                 | Disciplinas sugaridas                |                    |                                 |         |         |         |                |                    |                         |
| -0       | Quadro de horários                |                                      |                    |                                 |         |         |         |                |                    |                         |
| È 烙      | Ativ. curriculares                | Alertas                              | Selecione          | Turma 🛆                         | Crédito | s acad. | сн      | Тіро           | Situação           |                         |
|          | Matrícula online                  | 😑 5º período                         |                    |                                 |         |         |         |                |                    |                         |
| - 10     | Rematrícula                       | 😑 Disciplina: Direito Civil V (Pos   | e, Propriedade     | e Direitos Reais) (08.1.05.042) |         |         |         |                |                    |                         |
| - 10     | <u>Ocorrências</u>                | 1                                    | <b>V</b>           | 08105M1                         |         | 1,0000  | 80,0000 | Presencial     | Pré Matrícula      |                         |
|          | Solicitações<br>Matria gurriaular | Disciplina: Direito Empresarial      | II (08.1.05.039    | )                               |         |         |         |                |                    |                         |
| -0       | Plano de aula                     | 1                                    | <b>v</b>           | 08105M1                         |         | 1,0000  | 80,0000 | Presencial     | Pré Matrícula      |                         |
| -12      | Docs. obrigatórios                | ⊖ Disciplina: Direito Penal IV (08   | .1.05.041)         |                                 |         |         |         |                |                    |                         |
|          | Estágio/Emprego<br>Url's Externas | 1                                    | <b>v</b>           | 08105M1                         |         | 1,0000  | 80,0000 | Presencial     | Pré Matrícula      |                         |
| i bi     | TCC                               | Disciplina: Direito Processual       | Civil II (08.1.05. | 040)                            |         |         |         |                |                    |                         |
|          |                                   | 1                                    | <b>V</b>           | 08105M1                         |         | 1,0000  | 80,0000 | Presencial     | Pré Matrícula      |                         |
|          |                                   | 🗆 Disciplina: Economia (08.1.05      | 038)               |                                 |         |         |         |                |                    |                         |
|          | •                                 |                                      | Ø                  | 08105M1                         |         | 1,0000  | 80,0000 | Semipresencial | Pré Matrícula      |                         |
| E        | Biblioteca                        |                                      |                    |                                 |         |         |         |                |                    |                         |
|          |                                   |                                      |                    |                                 |         |         |         |                |                    |                         |
|          | Inanceiro                         |                                      |                    |                                 |         |         |         |                |                    |                         |
| <b>1</b> | lateriais                         |                                      |                    |                                 |         |         |         |                |                    |                         |
| 8        | Professor                         |                                      |                    |                                 |         |         |         |                |                    |                         |
|          | mpresa                            |                                      |                    |                                 |         |         |         |                |                    |                         |
| 8        | Administração                     |                                      |                    |                                 |         |         |         |                |                    |                         |
|          | Avaliacão Instituci               |                                      |                    |                                 |         |         |         |                |                    |                         |

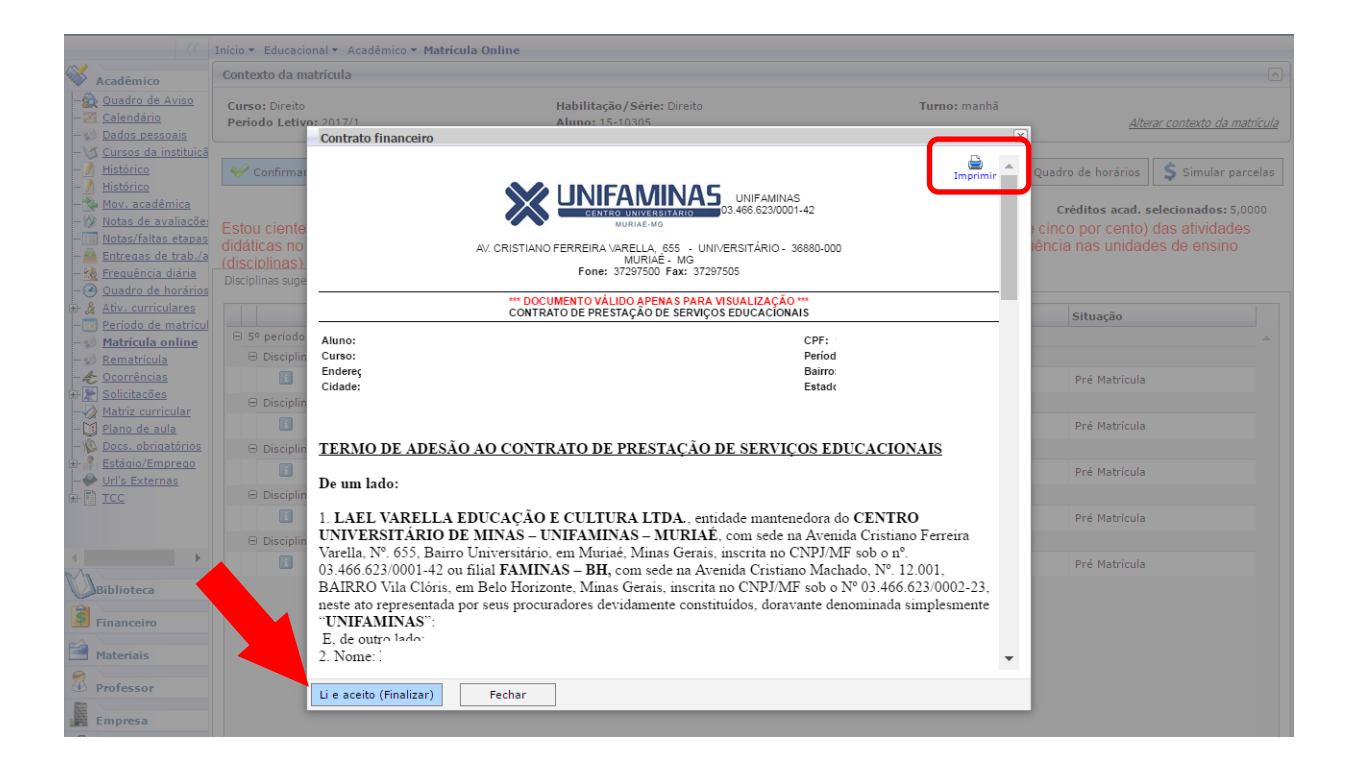

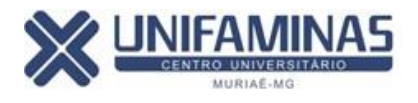

| 👖 Apps 🔺 Bookn                                                                                                    | narks 🚦 HotN                                                                                                    | /ail gratuito (                                                                                                    |                                                                                                    |                                                                                                    |                                                                                                    |                                                                                 | ×                                                                                                    | equentes                                                          | (N                                                                                                    | MEC - SisTec]                                                                                                    | >>                                                                                                    |
|----------------------------------------------------------------------------------------------------|----------------------------------------------------------------------------------------------------|----------------------------------------------------------------------------------------------------|----------------------------------------------------------------------------------------------------|----------------------------------------------------------------------------------------------------|----------------------------------------------------------------------------------------------------|---------------------------------------------------------------------------------|----------------------------------------------------------------------------------------------------|-------------------------------------------------------------------|----------------------------------------------------------------------------------------------------|----------------------------------------------------------------------------------------------------|----------------------------------------------------------------------------------------------------|
| Usuário                                                                                                    |                                                                                                    | Coligada: 1 -                                                                                                    | portal.uni                                                                                                    | faminas.edu.br diz:                                                                                                    |                                                                                                    |                                                                                 |                                                                                                    | _                                                                 |                                                                                                    | Fal                                                                                                    | e Conosco Ambiente 🛪                                                                                          |
|                                                                                                    | Teíria e Educación                                                                                                    | congudu. I                                                                                                    | Sua matrícu                                                                                                    | la foi efetuada com sucess                                                                                                    | ol                                                                                                    |                                                                                 |                                                                                                    | _                                                                 | _                                                                                                    | <u></u>                                                                                                    | <u>c conosco</u> runorence                                                                                    |
| 100                                                                                                    |                                                                                                    | al · Academico ·                                                                                                    | Sud matrica                                                                                                    | a for cretadad com succes                                                                                                    |                                                                                                    |                                                                                 |                                                                                                    |                                                                   |                                                                                                    |                                                                                                    |                                                                                                    |
| Acadêmico                                                                                                    | Contexto da ma                                                                                                    | tricula                                                                                                    |                                                                                                    |                                                                                                    |                                                                                                    |                                                                                 |                                                                                                    |                                                                   |                                                                                                    |                                                                                                    | Ľ                                                                                                    |
| Quadro de Aviso                                                                                                    | Curso: Direito                                                                                                    |                                                                                                    |                                                                                                    |                                                                                                    |                                                                                                    |                                                                                 |                                                                                                    | io: manhã                                                         |                                                                                                    |                                                                                                    |                                                                                                    |
| - Calendario<br>- Calendario                                                                                                    | Período Letivo                                                                                                    | : 2017/1                                                                                                    |                                                                                                    |                                                                                                    |                                                                                                    |                                                                                 |                                                                                                    |                                                                   |                                                                                                    | <u>A/te</u>                                                                                                    | rar contexto da matrícul                                                                                      |
| - Cursos da instituiçã                                                                                                    |                                                                                                    |                                                                                                    |                                                                                                    |                                                                                                    |                                                                                                    | OK                                                                              | •                                                                                                    |                                                                   |                                                                                                    |                                                                                                    |                                                                                                    |
| - <u>/</u> Histórico                                                                                                    | ؇ Confirmar ı                                                                                                    | matrícula                                                                                                    |                                                                                                    |                                                                                                    |                                                                                                    |                                                                                 |                                                                                                    | entação                                                           | 🔀 Qua                                                                                                    | dro de horários                                                                                                    | Simular parcelas                                                                                              |
| <u>/</u> <u>Histórico</u>                                                                                                    |                                                                                                    |                                                                                                    |                                                                                                    |                                                                                                    |                                                                                                    |                                                                                 |                                                                                                    |                                                                   |                                                                                                    |                                                                                                    |                                                                                                    |
| - We Notas de avaliaçõe                                                                                                    |                                                                                                    |                                                                                                    |                                                                                                    |                                                                                                    |                                                                                                    |                                                                                 |                                                                                                    |                                                                   |                                                                                                    | Créditos acad. s                                                                                                    | elecionados: 5,0000                                                                                           |
| Notas/faltas etapas                                                                                                    | Estou ciente o                                                                                                    | le que a aceitaç                                                                                                    | ão da minha i                                                                                                    | matrícula nesta data e, q                                                                                                    | ue em 29 de agosto o                                                                                                    | de 2016                                                                         | atinge-s                                                                                                    | ∋ 25% (vir<br>≊                                                   | ite e cir                                                                                                    | nco por cento)                                                                                                    | das atividades                                                                                                |
| — 🚔 Entregas de trab./a                                                                                                    | (disciplinas) p                                                                                                    | eriodo ielivo, re                                                                                                    | eduz minna op                                                                                                    | ção de laita as aulas, o c                                                                                                    | que, se ocorrer, implic                                                                                                    | ara em i                                                                        | reprovaç                                                                                                    | ao por ini                                                        | equen                                                                                                    | cia nas unidad                                                                                                    | es de ensino                                                                                                  |
| - 🎪 Frequência diária                                                                                                    | Disciplinas sugeri                                                                                                    | das                                                                                                    |                                                                                                    |                                                                                                    |                                                                                                    |                                                                                 |                                                                                                    |                                                                   |                                                                                                    |                                                                                                    |                                                                                                    |
| Quadro de horários                                                                                                    |                                                                                                    |                                                                                                    |                                                                                                    |                                                                                                    |                                                                                                    |                                                                                 |                                                                                                    |                                                                   |                                                                                                    |                                                                                                    |                                                                                                    |
| Período de matrícul                                                                                                    |                                                                                                    | Alertas                                                                                                    | Selecione                                                                                                    | Turma                                                                                                    | △ Créditos acad. CH                                                                                                    |                                                                                 | Tipo                                                                                                    |                                                                   |                                                                                                    | Situação                                                                                                    |                                                                                                    |
| - <u>Matrícula online</u>                                                                                                    | 😑 5º período                                                                                                    |                                                                                                    |                                                                                                    |                                                                                                    |                                                                                                    |                                                                                 |                                                                                                    |                                                                   |                                                                                                    |                                                                                                    | <b></b>                                                                                                    |
| - 🕪 Rematrícula                                                                                                    | 🕀 Disciplina                                                                                                    | : Direito Civil V (Pos                                                                                                    | sse, Propriedade                                                                                                    | e Direitos Reais) (08.1.05.042)                                                                                                    |                                                                                                    |                                                                                 |                                                                                                    |                                                                   |                                                                                                    |                                                                                                    |                                                                                                    |
| - Corrências                                                                                                    |                                                                                                    |                                                                                                    | I.                                                                                                    | 08105M1                                                                                                    | 1,0000                                                                                                    | 80,0000                                                                         | Presencia                                                                                                    | l.                                                                |                                                                                                    | Pré Matrícula                                                                                                    |                                                                                                    |
| Matriz curricular                                                                                                    | 🕀 Disciplina                                                                                                    | : Direito Empresaria                                                                                                    | al II (08.1.05.039                                                                                                    | )                                                                                                    |                                                                                                    |                                                                                 |                                                                                                    |                                                                   |                                                                                                    |                                                                                                    |                                                                                                    |
| - Di Plano de aula                                                                                                    |                                                                                                    |                                                                                                    | Ø                                                                                                    | 08105 Confirmando                                                                                                    | a matricula                                                                                                    | 80,0000                                                                         | Presencia                                                                                                    | I                                                                 |                                                                                                    | Pré Matrícula                                                                                                    |                                                                                                    |
| - 🖗 Docs. obrigatórios                                                                                                    | 🕀 Disciplina                                                                                                    | : Direito Penal IV (0                                                                                                    | 08.1.05.041)                                                                                                    |                                                                                                    |                                                                                                    |                                                                                 |                                                                                                    |                                                                   |                                                                                                    |                                                                                                    |                                                                                                    |
| Estágio/Emprego                                                                                                    |                                                                                                    |                                                                                                    |                                                                                                    | 08105M1                                                                                                    | 1.0000                                                                                                    | 80,0000                                                                         | Presencia                                                                                                    | 1                                                                 |                                                                                                    | Pré Matrícula                                                                                                    |                                                                                                    |
| W Url's Externas                                                                                                    | 🕀 Disciplina                                                                                                    | · Direito Processual                                                                                                    | Civil II (08.1.05                                                                                                    | 040)                                                                                                    |                                                                                                    |                                                                                 |                                                                                                    |                                                                   |                                                                                                    |                                                                                                    |                                                                                                    |
| ±- <u>≣</u> <u>ICC</u>                                                                                                    |                                                                                                    | . Direito rrocessuar                                                                                                    | Civil 11 (00.1.05.                                                                                                    | 0910EM1                                                                                                    | 1.0000                                                                                                    | 80.0000                                                                         | Droconcia                                                                                                    | 1                                                                 |                                                                                                    | Dró Matrícula                                                                                                    |                                                                                                    |
|                                                                                                    |                                                                                                    |                                                                                                    |                                                                                                    | 0010301                                                                                                    | 1,0000                                                                                                    | 80,0000                                                                         | Fresencia                                                                                                    |                                                                   |                                                                                                    | Fre Matricula                                                                                                    |                                                                                                    |
| 4                                                                                                    | 🖯 Disciplina                                                                                                    | : Economia (08.1.05                                                                                                    | 5.038)                                                                                                    |                                                                                                    |                                                                                                    |                                                                                 |                                                                                                    |                                                                   |                                                                                                    |                                                                                                    |                                                                                                    |
| Ma                                                                                                    |                                                                                                    |                                                                                                    | 4                                                                                                    | 08105M1                                                                                                    | 1,0000                                                                                                    | 80,0000                                                                         | Semipres                                                                                                    | encial                                                            |                                                                                                    | Pre Matricula                                                                                                    |                                                                                                    |
| Biblioteca                                                                                                    |                                                                                                    |                                                                                                    |                                                                                                    |                                                                                                    |                                                                                                    |                                                                                 |                                                                                                    |                                                                   |                                                                                                    |                                                                                                    |                                                                                                    |
| S Financia                                                                                                    |                                                                                                    |                                                                                                    |                                                                                                    |                                                                                                    |                                                                                                    |                                                                                 |                                                                                                    |                                                                   |                                                                                                    |                                                                                                    |                                                                                                    |
|                                                                                                    |                                                                                                    |                                                                                                    |                                                                                                    |                                                                                                    |                                                                                                    |                                                                                 |                                                                                                    |                                                                   |                                                                                                    |                                                                                                    |                                                                                                    |
|                                                                                                    | Início 🔻 Educacio                                                                                                    | nal 🔻 Acadêmico 🔻                                                                                                    | Matrícula Online                                                                                                    | e                                                                                                    |                                                                                                    |                                                                                 |                                                                                                    |                                                                   |                                                                                                    |                                                                                                    |                                                                                                    |
|                                                                                                    | Início • Educacion                                                                                                    | nal 🔻 Acadêmico 👻                                                                                                    | Matrícula Online                                                                                                    | e                                                                                                    |                                                                                                    |                                                                                 |                                                                                                    |                                                                   |                                                                                                    |                                                                                                    |                                                                                                    |
| Acadêmico                                                                                                    | Início - Educacion<br>Contexto da ma                                                                                                    | nal 👻 Acadêmico 👻<br>trícula                                                                                                    | Matrícula Onlin                                                                                                    | e                                                                                                    |                                                                                                    |                                                                                 |                                                                                                    |                                                                   |                                                                                                    |                                                                                                    |                                                                                                    |
| Acadêmico                                                                                                    | Início • Educación<br>Contexto da ma<br>Curso: Direito                                                                                                    | nal • Acadêmico •<br>trícula                                                                                                    | Matrícula Onlin                                                                                                    | e<br>Habilitação/Série: Dir                                                                                                    | eito                                                                                                    |                                                                                 | Tur                                                                                                    | no: manhã                                                         |                                                                                                    |                                                                                                    |                                                                                                    |
| Acadêmico                                                                                                    | Início - Educación<br>Contexto da ma<br>Curso: Direito<br>Período Letivo                                                                                                    | nal   Acadêmico  trícula  2017/1 Comprovante                                                                                                    | Matrícula Online                                                                                                    | e<br>Habilitação/Série: Dir<br>Aluno: 15-10305                                                                                                    | eito                                                                                                    |                                                                                 | Tur                                                                                                    | no: manhã                                                         | X                                                                                                    | <u>A/te</u>                                                                                                    | ar contexto da matrícula                                                                                      |
| Acadêmico                                                                                                    | Início * Educación<br>Contexto da ma<br>Curso: Direito<br>Período Letivo                                                                                                    | nal • Acadêmico •<br>trícula<br>: 2017/1<br>Comprovante                                                                                                    | Matricula Online                                                                                                    | e<br>Habilitação/Série: Dir<br>Aluno: 15-10305                                                                                                    | eito                                                                                                    |                                                                                 | Tur                                                                                                    | no: manhã                                                         | X                                                                                                    | <u>Alte</u>                                                                                                    | er contexto da matrícula                                                                                      |
| Acadêmico     Quadro de Aviso     Salendário     Solos pessoais     Sursos da instituică     Mistórico                                                                                                    | Início - Educación<br>Contexto da ma<br>Curso: Direito<br>Período Letivo                                                                                                    | nal • Académico •<br>trícula<br>• 2017/1<br>Comprovante                                                                                                    | Matricula Online                                                                                                    | e<br>Habilitação/Série: Dir<br>Aluno: 15-10305                                                                                                    | eito                                                                                                    |                                                                                 | Tur                                                                                                    | no: manhã<br>Imprim                                               | X<br>ir Qua                                                                                                    | <u>Alte</u><br>idro de horários                                                                                                    | er contexto da matrícula<br>S Simular parcelas                                                                |
| Acadêmico                                                                                                    | Inicio * Educacion<br>Contexto da ma<br>Curso: Direito<br>Período Letivo                                                                                                    | nal • Académico •<br>trícula<br>• 2017/1<br>Comprovante                                                                                                    | Matricula Online                                                                                                    | e<br>Habilitação/Série: Dir<br>Aluno: 15-10305                                                                                                    | eito                                                                                                    |                                                                                 | Tur                                                                                                    | no: manhă<br>B<br>Imprim                                          | X<br>ir<br>Qua                                                                                                    | <u>Alte</u><br>Idro de horários                                                                                                    | r <i>ar contexto da matrícula</i><br><b>\$</b> Simular parcelas                                               |
| Acadêmico                                                                                                    | Início * Educacion<br>Contexto da ma<br>Curso: Direito<br>Período Letivo                                                                                                    | nal * Académico *<br>tricula<br>20117/1<br>Comprovante                                                                                                    | Matricula Online                                                                                                    | e<br>Habilitação/Série: Dir<br>Alune: 15-10305                                                                                                    | eito                                                                                                    |                                                                                 | Tur                                                                                                    | no: manhã<br>Dimprim                                              | X<br>ir<br>Qua                                                                                                    | <u>Alte</u><br>idro de horários<br><b>Créditos acad. s</b>                                                                                                    | car contexto da matrícula<br>Simular parcelas<br>deconados: 5,0000<br>decontividendos                         |
| Acadêmico                                                                                                    | Início * Educacion<br>Contexto da ma<br>Curso: Direito<br>Período Letivo<br>& Confirman<br>Estou ciente<br>didáticas no                                                                                                    | nal * Académico *<br>tricula<br>2017/1<br>Comprovante                                                                                                    | Matricula Online                                                                                                    | e<br>Habilitação/Série: Di<br>Aluno: 15-10305                                                                                                    | eito                                                                                                    |                                                                                 | Tur                                                                                                    | no: manhã<br>Imprim                                               | ir<br>Qua                                                                                                    | <u>Alte</u><br>adro de horários<br><b>Créditos acad. s</b><br>nico por cento)<br>cia nas unidad                                                                                                    | A contexto da matricula<br>Simular parcelas<br>elecionados: 5,0000<br>das atividades<br>es de ensino          |
| Acadêmico                                                                                                    | Início * Educacion<br>Contexto da ma<br>Curso: Direito<br>Período Letivo<br>& Confirmal<br>Estou ciente<br>didáticas no<br>(disciplinas)                                                                                                    | al * Académico *<br>tricula<br>2017/1<br>Comprovante                                                                                                    | Matricula Online                                                                                                    | e<br>Habilitação / Série: Di<br>Aluno: 15-10305                                                                                                    | eito                                                                                                    |                                                                                 | Tur                                                                                                    | no: manhă<br>Imprim                                               | ir Qua                                                                                                    | <u>Ate</u><br>Idro de horários<br>Créditos acad. s<br>neo por cento)<br>cia nas unidad                                                                                                    | Contexto da matricula<br>Simular parcelas<br>elecionados: 5,0000<br>das atividades<br>es de ensino            |
| Acadêmico  Acadêmico  Calendário  Dados pessoais  Calendário  Dados pessoais  Histórico  Mistórico  Mistórico  Mota cadêmica  Notas faltas etapas  Estreagas de trab.ac  Estreaga de trab.ac  Calendária  Calendária  Calendária  Calendária  Calendária  Calendária  Calendária  Calendária  Calendária  Calendária  Calendária  Calendária  Calendária  Calendária  Calendária                                                                                                    | Inicio • Educacio<br>Contexto da ma<br>Curso: Direito<br>Periodo Letivo<br>• Confirma:<br>Estou ciente<br>didáticas no<br>(disciplinas)<br>Disciplinas supe                                                                                                    | nal + Académico +<br>tricula<br>• 2017/1<br>Comprovante                                                                                                    |                                                                                                    | e<br>Habilitação/Série: Dir<br>Aluno: 15-10305<br>JUNIFAMINAS<br>03.466.5230001.42<br>COMPROVANTE DI<br>Periodo leito<br>Curso: Diretto T-Marco                                                                                                    | eito<br>MATRICULA<br>2017/1<br>Jünzión Direto                                                                                                    |                                                                                 | Tur                                                                                                    | no: manhă<br>Processional<br>Imprim                               | ir Qua                                                                                                    | <u>Alte</u><br>idro de horários<br><b>Créditos acad. s</b><br>neco por cento)<br>cia nas unidad                                                                                                    | (2)<br>ar contexto da matricula<br>Simular parcelas<br>elecionados: 5,0000<br>das atividades<br>es de ensino  |
| Acadêmico                                                                                                    | Inicio • Educacio<br>Contexto da ma<br>Curso: Direito<br>Período Letivo<br>• Confirmai<br>Estou ciente<br>didáticas no<br>(disciplinas)<br>Disciplinas sup                                                                                                    | e 2017/1<br>Comprovante                                                                                                    |                                                                                                    | e<br>Habilitação/Série: Dir<br>Alume: 15-11305<br>DUNIFAMINAS<br>03.466.2230001-42<br>COMPROVANTE D<br>Periodo létivo<br>Curso: DiREITO Hal<br>Periodo: Stur                                                                                                    | eito<br>EMATRÍCULA<br>2017/<br>Jišegão Direto<br>Io: manhã                                                                                                    |                                                                                 | Tur                                                                                                    | no: manhã<br>Pingrim                                              | ir Qua<br>ic cir                                                                                                    | Alta<br>Idro de horários<br>Créditos acad. s<br>neco por cento)<br>cia nas unidad                                                                                                    | Contexto da matricula<br>Simular parcelas<br>elecionados: 5,0000<br>das atividades<br>es de ensino            |
| Acadêmico                                                                                                    | Inicio • Educacio<br>Contexto da ma<br>Curso: Direito<br>Período Letivo<br>• Confirmar<br>Estou ciente<br>didáticas no<br>(disciplinas)<br>Disciplinas supe                                                                                                    | Al + Académico +<br>tricula<br>- 3017/1<br>Comprovante<br>                                                                                                    |                                                                                                    | e<br>Habilitação/Série: Dir<br>Alume: 15-10305<br>DIJAMINAS<br>DIJAMINAS<br>DIJAM | eito<br>MATRICULA<br>2017/1<br>Jillagão: Direto<br>Io: manhã                                                                                                    |                                                                                 | Tur                                                                                                    | no: manhã<br>Imprim                                               | ir Qua                                                                                                    | Ate<br>dro de horários<br>Créditos acad. s<br>nco por cento)<br>cia nas unidad<br>Situação                                                                                                    | Carcontexto da matricula<br>S simular parcelas<br>elecionados: 5,0000<br>das atividades<br>es de ensino       |
| Acadêmico<br>- & Quadro de Aviso<br>- Calendário<br>- Dados pessoais<br>- Cursos da instituică<br>- Mittórice<br>- Mittórice<br>- Mittórice<br>- Mov. acadêmica<br>- Notas/faitas etapas<br>- Entreuas de trab./a<br>- Entreuas de horários<br>- Refuencia diária<br>- Quadro de horários<br>- Periodo de matricul<br>- Matricula online                                                                                                    | Inicio • Educacio<br>Contexto da ma<br>Curso: Direito<br>Periodo Letivo<br>• Confirmar<br>Estou ciente<br>didáticas no<br>(disciplinas)<br>Disciplinas supe<br>• e so periodo<br>• Disciplinas contextor                                                                                                    | Int + Académico +<br>tricula<br>control<br>Comprovante<br>Example Comprovement<br>Comprovement<br>Comprovement                                                                                                    | FAMILA                                                                                                    | e<br>Habilitação/Série: Di<br>Alume: 15-10305<br>DUNIFAMINAS<br>03.466.6230001-42<br>COMPROVANTE D<br>Berizo Beino<br>Curso DiREITO Ha<br>Periodo: 5 Tur                                                                                                    | eito<br>EMATRÍCULA<br>2017/P<br>Magão: Direto<br>Io: manhã                                                                                                    |                                                                                 | Tur                                                                                                    | no: manhă<br>Împrim                                               | ir Qua                                                                                                    | <u>Alte</u><br>Idro de horários<br>Créditos acad. s<br>nco por cento)<br>cia nas unidad<br>Situação                                                                                                    | Car contexto da matricula<br>Simular parcelas<br>elecionados: 5,0000<br>das atividades<br>es de ensino        |
| Acadêmico  Acadêmico  Calendário  Dados pessoais  Calendário  Dados pessoais  Altivico  Media cacidêmica  Media cacidêmica  Media cacidêmica  Media cacidêmica  Media cacidêmica  Media cacidêmica  Acadêmico  Calendarias etapas  Acadêmico  Antes fatas etapas  Acadêmico  Pereouência dária  Pereouência dária  Pereouência dária  Pereouência de noráriou  Media curriculares  Pereouência comarciau  Media Curricula nollae  Media Curricula nollae  Media Curricula nollae  Media Curricula nollae  Media Curricula nollae  Media Curricula nollae  Media Curricula nollae  Acadêmico  Acadêmico                                                                                                    | Inicio - Educacio<br>Contexto da ma<br>Curso: Direito<br>Periodo Letivy<br>Confirmal<br>Estou ciente<br>didáticas no<br>(disciplinas)<br>Disciplinas suge                                                                                                    | Al + Académico +<br>tricula<br>Comprovante<br>Klentific2-<br>Miricu<br>PAI: AL<br>Mae: F                                                                                                    | FAMINA                                                                                                    | e<br>Habilitação / Série: Di<br>Aluno: 15-10305<br>DUNIFAMINAS<br>03.466.6230001-42<br>COMPROVANTE DI<br>Periodo leito<br>Curso Di REITO Ha<br>Periodo: 5 Tur                                                                                                    | eito<br>EMATRÍCULA<br>2017/1<br>Misação: Direito<br>Io: manhã                                                                                                    |                                                                                 | Tur                                                                                                    | no: manhă<br>È                                                    | ir Qua<br>ir ) cit<br>lên                                                                                                    | <u>Alte</u><br>Idro de horários<br>Créditos acad, s<br>neo por cento)<br>cia nas unidad<br>Situação                                                                                                    | C ar contexto da matricula<br>Simular parcelas<br>relecionados: 5,0000<br>das atividades<br>es de ensino      |
| Acadêmico  Acadêmico  Calendário  Dados pessoais  Calendário  Dados pessoais  Clarsos da instituică  Mistárico  Mistárico  Mistárico  Mistárica  Mistárica                                                                                                    | Inicio Educacio<br>Contexto da ma<br>Curso: Direito<br>Período Letivo<br>Estou ciente<br>didáticas no<br>(disciolinas)<br>Disciplinas supe<br>So período<br>Disciplin                                                                                                    | In + Académico +<br>tricula<br>2017/1<br>Comprovante<br>None:<br>None:<br>Pai: AL<br>Mai: F                                                                                                    | FAMINA<br>FAMINA<br>BOOMA IS BARANO<br>BOOMA IS BARANO<br>BOOMA IS BARANO                                                                                                    | e<br>Habilitação/Série: Di<br>Alumo: 15-10305<br>SUNFAMINAS<br>0.3466.623/0001-42<br>COMPROVANTE DI<br>Periodo leiko<br>Curso DIREITO Ha<br>Periodo: 5 Tur                                                                                                    | eito<br>EMATRICULA<br>20171<br>Mitsjåo: Direto<br>to: manhä                                                                                                    |                                                                                 | Tur                                                                                                    | no: manhă<br>Ə<br>İmprim                                          | ir Qua<br>ir i cin                                                                                                    | Atte<br>dro de horários<br>Créditos acad. s<br>nco por cento)<br>cia nas unidad<br>Situação<br>Pré Matricula                                                                                                    | Contexto da matrícula<br>Simular parcelas<br>selecionados: 5,0000<br>das atividades<br>es de ensino           |
| Acadêmico  Acadêmico  Calendário  Dados Dessonis  Cursos da instituică  A histórico  Mitstórico  Mitstórico  Mitstórica de avaliacõe:  Notas de avaliacõe:  Portos de avaliacõe:  Acadêmica de trabas  Portos de matricula  Acadêmica  Acadêmica                                                                                                    | Inicio • Educacio:<br>Contexto da ma<br>Curso: Direito<br>Período Letivo<br>estou ciente<br>didáticas no<br>(disciplinas)<br>Disciplinas supe<br>e Sº período<br>e Disciplin<br>e Disciplin                                                                                                    | Identific-2-<br>Martine - 2013/1<br>Comprovante                                                                                                    |                                                                                                    | e<br>Habilitação/Série: Dir<br>Alume: 15-10305<br>DIREMINAS<br>DIREMINAS<br>DIREMINAS<br>COMPROVANTE DI<br>Período letito<br>Curso: DIREITO Hai<br>Período: 5 Tur                                                                                                    | eito<br>MATRICULA<br>2017/1<br>Jitagão Direto<br>to: manhã                                                                                                    | Turning                                                                         | Tur                                                                                                    | no: manhă<br>Împrim                                               | ir Qua                                                                                                    | Ate<br>dro de horários<br>Créditos acad. s<br>nco por cento)<br>cia nas unidad<br>Situação<br>Pré Matricula                                                                                                    | er contexto da matricula<br>Simular parcelas<br>elecionados: 5,0000<br>das atividades<br>es de ensino         |
| Acadêmico     Calendário     Calendário     Calendário     Dados pessoais     Calendário     Mistórico     Mistórico     Mistórico     Mistórico     Mistórico     Mistórico     Mov. acadêmica     Mov. acadêmica     Mov. acadêmica     Mov. acadêmica     Mov. acadêmica     Mov. acadêmica     Mov. acadêmica     Mov. acadêmica     Mov. acadêmica     Mov. acadêmica     Mov. acadêmica     Mov. acadêmica     Mistórico     Matricula online     Solicitações     Matricula cultaçãe     Solicitações     Matricula cultaçãe     Matricula cultaçãe     Matricula culta culta culta culta culta culta culta culta culta culta culta culta culta culta culta culta culta culta culta culta culta culta                                                                                                    | Inicio • Educacio<br>Contexto da ma<br>Curso: Direito<br>Período Letivo<br>• Confirmar<br>Estou ciente<br>didáticas no<br>(disciplinas supe<br>• 5º período<br>• Disciplin<br>• Disciplin                                                                                                    | Identific<br>Marice<br>Marine<br>Cód. Disciplina<br>08.1.05.042                                                                                                    | Disciplina<br>Direto Civil V (P                                                                                                    | e<br>Habilitação/Série: Dir<br>Alume: 15-11305                                                                                                    | eito MATRICULA 2017/1 Jillanão Direto to: manhã Periodo C.H. eais) 5º periodo 80.0000                                                                                                    | Turma 5                                                                         | Tur<br>Situação ć                                                                                                    | no: manhã<br>Imprim<br>Imprim                                     | v qua                                                                                                    | Atte<br>dro de horários<br>Créditos acad, s<br>no por cento)<br>cia nas unidad<br>Situação<br>Pré Matricula<br>Pré Matricula                                                                                                    | er contexto da matricula<br>S simular parcelas<br>elecienados: 5,000<br>das atividades<br>es de ensino        |
| Acadêmico     Calendário     Calendário     Dados pessoais     Calendário     Dados pessoais     Mistórico     Mistórico     Mistórico     Mistórico     Mistórico     Mistórico     Mistórico     Precuéncia dária     Condo de horários     Periodo de maricul     Matricula notine     Matricula notine     Matricula notine     Matricula notine     Matricula notine     Matricula notine     Matricula notine     Matricula notine     Matricula notine     Matricula notine     Matricula notine     Docs. obrigatórios     Calendário     Docs. obrigatórios                                                                                                    | Inicio e Educacio<br>Contexto da ma<br>Curso: Direito<br>Periodo Letivo<br>estou ciente<br>didáticas no<br>disciplinas<br>Disciplinas<br>Disciplina<br>Bisciplina<br>Disciplin<br>Disciplin<br>Disciplin<br>Disciplin                                                                                                    | Identific2-<br>Maricu<br>Mairie<br>Mone:<br>Pai: AL<br>Mairie<br>Respiration<br>Mairie<br>Pai: AL<br>Mairie<br>Pai: AL<br>Mairie<br>AL<br>Mairie<br>AL<br>Mairie<br>AL<br>Mairi                                                                                                    | Pisciplina<br>Direito Civil V (P)<br>Direito Empresa                                                                                                    | e<br>Habilitação / Série: Di<br>Alume: 15-10305<br>03.466.6230001-42<br>COMPROVANTE DI<br>Berioto Beiro<br>Curso DiREITO Ha<br>Periodo: 5 Tun<br>Periodo: 5 Tun                                                                                                    | eito  MATRÍCULA 2017/1 2017/1 2017/1 Direto comanhã  Período C.H. eais) 5º período 80,0000 5º período 80,0000                                                                                                    | <b>Turma</b> 5<br>08105M1 F<br>08105M1 F                                        | Tur<br>Situação c<br>Pré Matrícu                                                                                                    | no: manhă<br>Imprim<br>In matricul:<br>Ia                         | × qua                                                                                                    | Alte<br>dro de horários<br>Créditos acad. s<br>nco por cento)<br>cia nas unidad<br>Situação<br>Pré Matrícula<br>Pré Matrícula                                                                                                    | ar contexto da matricula<br>Simular parcelas<br>elecionados: 5,0000<br>das atividades<br>es de ensino         |
| Acadêmico     Calendário     Quadro de Aviso     Calendário     Dados pessoais     Calendário     Dados pessoais     Mistórico     Mistórico     Motas cadâmica     Motas cadâmica     Motas cadâmica     Polotas de rabias     Periodo de matricul     Periodo de matricul     Docrânias     Docorânias     Solicitades     Matis curricular     Solicitades     Matis curricular     Matis curricular                                                                                                    | Inicio   Educacio  Contexto da ma  Curso: Direito  Periodo Letivn  Estou ciente didáticas no  Cidisciplinas supe  So periodo  Disciplina  Disciplin  Disciplin  Disci | In a Canadamico -<br>tricula  2017/1 Comprovante  Comprovante  Comprova                                                                                                    | Platricula Online FRAMINA Brook and State Brook and State Broo | e<br>Habilitação / Série: Di<br>Alumo: 15-10305<br>DJ.466.6230001-42<br>COMPROVANTE DI<br>Periodo leito<br>Curso DIREITO HA<br>Periodo: 5 Tur<br>Periodo: 5 Tur                                                                                                    | eito                                                                                                    | <b>Turma</b> 5<br>08105M1 F<br>08105M1 F<br>08105M1 F                           | Tur<br>Situação d<br>Pré Matrícu<br>Pré Matrícu                                                                                                    | no: manhă<br>Imprim<br>Imprim<br>la matrícula<br>la<br>la         | X<br>ir<br>Quz<br>ir<br>Citi<br>in                                                                                                    | Alte<br>dro de horários<br>Créditos acad. s<br>neo por cento)<br>cia nas unidad<br>Situação<br>Pré Matrícula<br>Pré Matrícula                                                                                                    | er contexto da matricula<br>simular parcelas<br>selecionados: 5,0000<br>das atividados<br>es de ensino        |
| Acadêmico  Acadêmico  Calendâno  Dados pessoais  Calendâno  Dados pessoais  Mistórico  Mistórico  Mistórico  Mistórico  Mistórico  Portodo de matricul  Periodo de matricul  Periodo de matricul  Matricula online  Matricula online  Matricular  Matricula  Matricular  Matricular                                                                                                    | Inicio   Educacio  Contexto da ma  Curso: Direito  Período Letivy  Estou ciente didáticas no  (disciplinas supe  Sº período  Disciplina  Disciplin  Disciplin  Discip | Académico *     tricula     Académico *     Tricula     Oniprovante     Oniprovante     O                                                                                                    | Patricula Online FRAMINA Teo Investment Teo Investment Disciplina Direito Civil V (P Direito Empresa Direito Processu                                                                                                    | e<br>Habilitação/Série: Dir<br>Alume: 15-11305<br>DIJAGAS<br>DIJAG6.2230001.42<br>COMPROVANTE D<br>Periodo letito<br>Curso DIREITO Hai<br>Periodo: 5 Tur<br>Periodo: 5 Tur<br>Periodo: 5 Tur                                                                                                    | eito  MATRICULA 2017/1 3/85450 Direto to: manhā  Período C.H. eais) 5º período 80,0000 5º período 80,0000 5º | <b>Turma</b> 5<br>08105M1 F<br>08105M1 F<br>08105M1 F<br>08105M1 F              | Situação c<br>Pré Matrícu<br>Pré Matrícu<br>Pré Matrícu<br>Pré Matrícu                                                                                                    | no: manhă<br>Imprim<br>la matricula<br>la<br>la<br>la             | (x)<br>ir Qua<br>i ĉini                                                                                                    | Atte<br>dro de horários<br>Créditos acad. s<br>nco por cento)<br>cia nas unidad<br>Situação<br>Pré Matricula<br>Pré Matricula                                                                                                    | Car contexto da matricula<br>Simular parcelas<br>seccionados: 5,0000<br>das atividades<br>es de ensino        |
| Acadêmico<br>- Colendário<br>- Colendário<br>- Colendário<br>- Colendário<br>- Colendário<br>- Colendário<br>- Colendário<br>- Conso da instituică<br>- Colendária<br>- Colendária<br>- Colendária<br>- Colendária<br>- Colendária<br>- Colendária<br>- Contencia<br>- Contenc | Inicio   Educacio  Contexto da ma  Curso: Direito  Período Letivo  Estou ciente didáticas no (disciplinas) Disciplina supe  Sº período  Disciplin  Disciplin  Discipl | Identific-12-           Mark Comprovente           Identific-12-           Mark Comprovente           Identific-12-           Mark Comprovente           Identific-12-           Mark Comprovente           Comprovente           Comprovente           Comprovente           Comprovente           Comprovente           Comprovente           Comprovente           Comprovente           Comprovente           Comprovente           Comprovente           Comprovente           Marker F           Comprovente           Comprovente                                                                                                    | Bisciplina     Disciplina     Direito Civil V (P     Direito Empresa     Direito Empresa     Direito Civil V (P                                                                                                    | e<br>Habilitação/Série: Dir<br>Alume: 15-11305                                                                                                    | eito  MATRÍCULA 2017/1 2017/1 2017/1 2017/1 2017/2 2017/2  | Turma 5<br>08105M1 F<br>08105M1 F<br>08105M1 F<br>08105M1 F<br>08105M1 F        | Tur<br>Situação c<br>Pré Matricu<br>Pré Matricu<br>Pré Matricu<br>Pré Matricu                                                                                                    | no: manhă<br>Imprim<br>la matriculă<br>la<br>la<br>la<br>la<br>la | (X)<br>ir Qua<br>i ĉinu<br>iênu                                                                                                    | Attende de horários<br>Créditos acad. s<br>Créditos acad. s<br>no: por cento)<br>cla nas unidad<br>Situação<br>Pré Matricula<br>Pré Matricula<br>Pré Matricula                                                                                                    | rar contexto da matricula<br>S simular parcelas<br>relecionados: 5,0000<br>das atividades<br>es de ensino     |
| Acadêmico  Acadêmico  Calendário  Dados Dessonis  Cursos da instituică  Altátórico  Mistórico  Mistórico  Mistórico  Notas de avaliacõer  Distorfaltas etapas  Pariodo de matricul  Matricula online  Rematricula  Corrâncias  Matricula online  Rematricula  Districula curiculares  Matricula online  Rematricula  Districula curiculares  Matricula online  Rematricula  Districula curiculares  Matricula online  Matricula online  Rematricula  Districulares  Matricula online  Rematricula  Districulares  Matriculares  Matricul                                                                                                    | Inicio  Educacio Contexto da ma Curso: Direito Período Letivo  Estou ciente didáticas no cdisciplinas supe Disciplinas supe Disciplin Disciplin Di | Identific-1-           Marcia           Comprovante           Identific-1-           Maricu           Nome:           Pai: A           Maricu           Nome:           Pai: A           Maricu           Nome:           Pai: A           Maricu           Nome:           Pai: A           Bei: 105.042           08.1.05.040           08.1.05.040           08.1.05.038                                                                                                    | Disciplina<br>Direito Civil V (P<br>Direito Empresa<br>Direito Empresa<br>Direito Penal IV<br>Direito Penal IV<br>Economia                                                                                                    | e<br>Habilitação/Série: Dir<br>Alume: 15-11305                                                                                                    | eito  EMATRÍCULA  2017/1  3017/1  3027/1  3027/1  3027/1  3027/1  3027/1  3027/1  3027/1  3027/1  3027/1  3027/1  3027/1  3027/1  3027/1  3027/1  3027/1  3027/1  3027/1  3027/1  3027/1  3027/1  3027/1  3027/1  3027/1  3027/1  3027/1  3027/1  3027/1  3027/1  3027/1  3027/1  3027/1  3027/1  3027/1  3027/1  3027/1  3027/1  3027/1  3027/1  3027/1  3027/1  3027/1  3027/1  3027/1  3027/1  3027/1  3027/1  3027/1  3027/1  3027/1  3027/1  3027/1  3027/1  3027/1  3027/1  3027/1  3027/1  3027/1  3027/1  3027/1  3027/1  3027/1  3027/1  3027/1  3027/1  3027/1  3027/1  3027/1  3027/1  3027/1  3027/1  3027/1  3027/1  3027/1  3027/1  3027/1  3027/1  3027/1  3027/1  3027/1  3027/1  3027/1  3027/1  3027/1  3027/1  3027/1  3027/1  3027/1  3027/1  3027/1  3027/1  3027/1  3027/1  3027/1  3027/1  3027/1  3027/1  3027/1  3027/1  3027/1  3027/1  3027/1  3027/1  3027/1  3027/1  3027/1  3027/1  3027/1  3027/1  3027/1  3027/1  3027/1  3027/1  3027/1  3027/1  3027/1  3027/1  3027/1  3027/1  3027/1  3027/1  3027/1  3027/1  3027/1  3027/1  3027/1  3027/1  3027/1  3027/1  3027/1  3027/1  3027/1  3027/1  3027/1  3027/1  3027/1  3027/1  3027/1  3027/1  3027/1  3027/1  3027/1  3027/1  3027/1  3027/1  3027/1  3027/1  3027/1  3027/1  3027/1  3027/1  3027/1  3027/1  3027/1  3027/1  3027/1  3027/1  3027/1  3027/1  3027/1  3027/1  3027/1  3027/1  3027/1  3027/1  3027/1  3027/1  3027/1  3027/1  3027/1  3027/1  3027/1  3027/1  3027/1  3027/1  3027/1  3027/1  3027/1  3027/1  3027/1  3027/1  3027/1  3027/1  3027/1  3027/1  3027/1  3027/1  3027/1  3027/1  3027/1  3027/1  3027/1  3027/1  3027/1  3027/1  3027/1  3027/1  3027/1  3027/1  3027/1  3027/1  3027/1  3027/1  3027/1  3027/1  3027/1  3027/1  3027/1  3027/1  3027/1  3027/1  3027/1  3027/1  3027/1  3027/1  3027/1  3027/1  3027/1  3027/1  3027/1  3027/1  3027/1  3027/1  3027/1  3027/1  3027/1  3027/1  3027/1  3027/1  3027/1  3027/1  3027/1  3027/1  3027/1  3027/1  3027/1  3027/1  3027/1  3027/1  3027/1  3027/1  3027/1  3027/1  3027/1  3027/1  3027/1  3027/1  3027/1  3027/1  3027/1  3027/1  3027/1  3027 | Turma 9<br>08105M1 F<br>08105M1 F<br>08105M1 F<br>08105M1 F                     | Tur<br>Situação (<br>Tré Matrícu<br>Tré Matrícu                                                                                                    | no: manhă<br>Imprim<br>la matricula<br>la<br>la<br>la<br>la       | × Qua                                                                                                    | Atte<br>dro de horérios<br>Créditos acad. s<br>noo por cento)<br>cia nas unidad<br>Situação<br>Pré Matricula<br>Pré Matricula<br>Pré Matricula                                                                                                    | A contexto da matricula<br>S simular parcelas<br>elecienados: 5,000<br>das atividades<br>es de ensino         |
| Acadêmico     Quadro de Aviso     Calendário     Dados pessoais     Calendário     Dados pessoais     Mistórico     Mistórico     Mistórico     Motas / datas etapas     Caracadêmica     Polos de avalian     Oudro de horárico     Quadro de horárico     Quadro de horárico     Matis curriculares     Deriodo de matricul     Mistóricia entricular     Matris curriculares     Disciences     Matis curricular     Disciences     Matis curricular     Disciences     Matis curricular     Disciences     Matis curricular     Disciences     Matis curricular     Disciences     Matis curricular     Disciences     Disciences     Disciences     Disciences     Disciences     TC                                                                                                    | Inicio e Educacio<br>Contexto da ma<br>Curso: Direito<br>Período Letivo<br>Estou ciente<br>didáticas no<br>(disciplinas)<br>Disciplinas supe<br>Disciplina<br>Disciplina<br>Disciplina<br>Disciplina<br>Disciplina<br>Disciplina<br>Disciplina                                                                                                    | Litentific2-           Matrice           Nome:           Pai: AL           Code. Disciplina           08.1.05.041           08.1.05.041           08.1.05.043                                                                                                    | Matricula Online     FAMULA     MURIALMO     MURIALMO     MURIALMO     Direito Final IV     Direito Penal IV     Direito Processu     Economia                                                                                                    | e<br>Habilitação / Série: Di<br>Alume: 15-10305<br>03.466.6230001-42<br>COMPROVANTE D<br>Berico leito<br>Curso DiREITO He<br>Curso DIREITO He<br>Curso DIREITO He<br>Periodo: 5 Tur                                                                                                    | eito                                                                                                    | Turma 5<br>08105M1 F<br>08105M1 F<br>08105M1 F<br>08105M1 F<br>08105M1 F        | Tur<br>Situação<br>Situação da tricu<br>Situação da tricu | no: manhă<br>Imprim<br>Imprim<br>la<br>la<br>la<br>la             | x Qua                                                                                                    | Alter<br>Alter<br>Al | Contexto da matricula<br>Simular parcelas<br>electonados: 5,0000<br>das atividades<br>es de ensino            |
| Acadêmico     Quadro de Avise     Calendário     Dados pessoais     Calendário     Dados pessoais     Cursos da instituicã     Mitatórico     Mitatórico     Motas cadêmica     Notas de avaliaçõe:     Notas de avaliaçõe:     Notas de avaliaçõe:     Periodo de matricul     Periodo de matricul     Periodo de matricul     Periodo de matricul     Ocorrências     Descobricatórios     Matriz curricular     Solicitoões     Matriz curricular     Dados obricatórios     Watriz curricular     Daco boricatórios     Wita Externas     TICC                                                                                                    | Inicio Educacio<br>Contexto da ma<br>Curso: Direito<br>Período Letivy<br>Estou ciente<br>didáticas no<br>(disciolinas)<br>Disciplinas supe<br>Disciplin<br>Estopiciplin<br>Disciplin<br>Disciplin<br>Disciplin                                                                                                    | Académico *     tricula     2017/1 Comprovante     Comprovante     Compro                                                                                                    | Platricula Online<br>FAMINA<br>Iroo NAVA ISBITATIO<br>MURIAÈ-MO<br>Disciplina<br>Direito Civil V (P<br>Direito Empresa<br>Direito Penal IV<br>Direito Processu<br>Economia                                                                                                    | e<br>Habilitação/Série: Dir<br>Alume: 15-10305<br>DUNIFAMINAS<br>03.466.5230001.42<br>COMPROVANTE D<br>Periodo lebo<br>Curso: DIREITO Hai<br>Periodo: 5 Tur<br>Periodo: 5 Tur<br>Periodo: 5 Tur<br>Periodo: 5 Tur<br>11<br>al Civil II                                                                                                    | eito   MATRICULA 2017/1 2017/1 2017/1 2017/1 2017/2 2017/2 | <b>Turma</b> 5<br>08105M1 F<br>08105M1 F<br>08105M1 F<br>08105M1 F<br>08105M1 F | Tur<br>Situação<br>tré Matricu<br>Matricu<br>Matricu                                                                                                    | ia matricula<br>la matricula<br>la<br>la<br>la<br>la              | X Qua                                                                                                    | Attende a la construcción de la construcción de la                                                                                                    | er contexto da matrícula<br>ser contexto da matrícula<br>elecionados: 5,000<br>das atividades<br>es de ensino |
| Acadêmico     Quadro de Avise     Calendário     Dados pessonis     Calendário     Dados pessonis     Mistórico     Mistórico     Mistórico     Mistórica     Mistórica     Mistorica da instituică     Motas de avaliacõer     Motas de avaliacõer     Motas de avaliacõer     Motas de avaliacõer     Motas de avaliacõer     Matricula collune     Periodo de matricula     Ocorrênias     Solicitacões     Matric curriculars     Plano de avia     Uris Externas     Uris Externas     Mistorica     Matricula     Matricular     Motas de avaliacõer     Matricula collune     Rematricula     Matricula collune     Matricula collune     Matricula collune     Matricula collune     Mistorica de avalia     Mistorica de avalia     Mistorica de avalia     Mistorica de avalia     Mistorica de avalia     Mistorica de avalia     Mistorica     Mistorica de avalia     Mistorica     Mistorica     Mistorica     Mistorica de avalia     Mistorica de avalia     Mistorica     Mistorica     Mistorica de avalia     Mistorica de avalia     Mistorica     Mistorica de avalia     Mistorica de avalia     Mistorica de avalia     Mistorica de avalia     Mistorica de avalia     Mistorica     Mistorica     Mistorica de avalia     Mistorica     Mistorica                                                                                                    | Inicio   Educacio  Contexto da ma  Curso: Direito  Período Letivo  Estou ciente didáticas no (disciplinas)  Disciplinas sup  Sº período  Disciplin  Disciplin  Discip | Image: Académico *           tricula           2.0117/1           Comprovante           Image: Comprovante           Image: Comprovan                                                                                                    | Matricula Online     FAMINA     FAMINA       | e<br>Habilitação/Série: Dir<br>Alume: 15-10305<br>DIFAMINAS<br>DIFAMINAS<br>DIFAMINAS<br>DIFAMINAS<br>DIFAMINAS<br>COMPROVANTE DI<br>Periodo leiko<br>Curso: DIREITO Hai<br>Periodo: 5 Tur<br>Osse, Propriedade e Direitos R<br>rial II                                                                                                    | eito  MATRICULA 2017/1 2017/1 2017/1 2017/2 2017/1 2017/2 2017/2  | <b>Turma</b> 5<br>08105M1 F<br>08105M1 F<br>08105M1 F<br>08105M1 F              | Tur<br>Situação (<br>Tré Matricu<br>Tré Matricu                                                                                                    | no: manhă<br>Imprim<br>la matrícula<br>la<br>la<br>la<br>la       | x quation of the second second | Attende la contra de la contra                                                                                                    | rar contexto da matricula<br>Simular parcelas<br>setecionados: 5,0000<br>das atividades<br>es de ensino       |
| Acadêmico     Calendário     Calendário     Dados Dessosis     Calendário     Dados Dessosis     Cursos da instituică     Mistárico     Mov.acadêmica     Mov.acadêmica     Mov.acadêmica     Periodo de matricul     Periodo de matricul     Periodo de auda     Piano de auda     Piano de auda     P                                                                                                    | Inicio   Educacio  Contexto da ma  Curso: Direito  Período Letivo  Seconfirma:  Estou ciente didáticas no (disciplinas))  Disciplinas supe  Sº período  Disciplin  Disciplin  Di | Identific*-           Marcia           Comprovante           Identific*-           Maricu           Morricu           Morricu           Maricu           Bal.105.042           08.1.05.040           08.1.05.038                                                                                                    | Bisciplina     Disciplina     Direito Civil V (P     Direito Empresa     Direito Penal IV     Direito Penal IV     Economia                                                                                                    | e<br>Habilitação/Série: Dir<br>Alume: 15-11305<br>DINIFAMINAS<br>DINIFAMINAS<br>DINIFAMINAS<br>DINIFAMINAS<br>DINIFAMINAS<br>DINIFAMINAS<br>DINIFOTO HAI<br>Periodo: IST<br>DINIFOTO HAI<br>Periodo: S Tur<br>Dosse, Propriedade e Direitos R<br>rial II<br>al Civil II                                                                                                    | eito                                                                                                    | Turma 9<br>08105M1 F<br>08105M1 F<br>08105M1 F<br>08105M1 F                     | Tur<br>Situação (<br>Pré Matricu<br>Pré Matricu                                                                                                    | no: manhă<br>Imprim<br>la matricula<br>la<br>la<br>la<br>la       | x Qua                                                                                                    | After<br>Idro de horários<br>Créditos acad, s<br>co por cento)<br>cia nas unidad<br>Situação<br>Pré Matricula<br>Pré Matricula<br>Pré Matricula<br>Pré Matricula                                                                                                    | rar contexto da matricula<br>s simular parcelas<br>relecionados: 5,0000<br>das atividades<br>es de ensino     |
| Acadêmico     Calendário     Dados pessoais     Calendário     Dados pessoais     Calendário     Dados pessoais     Mistórico     A Histórico     A Histórico     Motas cadâmica     Whotas / atas e tapas     Calendário     Pariodo de norários     Pariodo de norários     Matrix curriculares     Pariodo de norários     Matrix curricular     Solicitações     Matrix curricular     Dess. obrigatórios     Matrix curricular     Dess. obrigatórios     Wate Externas     Calendário     Docs. obrigatórios     Wite Externas     Calendário     Docs. obrigatórios     Wite Curricular     Docs. obrigatórios     Wite Curricular     Docs. obrigatórios     Wite Curricular     Docs. obrigatórios     Wite Curricular     Docs. obrigatórios     Wite Curricular     Docs. obrigatórios     Wite Curricular     Docs. obrigatórios     Wite Curricular     Docs. obrigatórios     Wite Curricular     Wite Curricular     Docs. obrigatórios     Wite Curricular     Wite Curricular     Wite Curicular     Wite Curricular     Wite Curricular                                                                                                    | Inicio e Educacio<br>Contexto da ma<br>Curso: Direito<br>Período Letiva<br>estou ciente<br>didáticas no<br>(disciolinas)<br>Disciplinas suge<br>Disciplina<br>Disciplina<br>Disciplin<br>Disciplin<br>Disciplin<br>Disciplin                                                                                                    | Identific2-           Matrice           Victure           Identific2-           Matrice           Nome:           Pair: AL           Matrice           Nome:           Pair: AL           Matrice           Nome:           Pair: AL           Matrice           Nome:           Pair: AL           Matrice           No.0.03.042           08.1.05.043           08.1.05.041           08.1.05.043           08.1.05.043                                                                                                    | Disciplina<br>Direito Civil V (P<br>Direito Civil V (P<br>Direito Engresa<br>Direito Penal IV<br>Direito Penol IV<br>Direito Penol IV                                                                                                    | e<br>Habilitação/Série: Di<br>Alume: 15-13305<br>DINIFAMINAS<br>DINIFAMINAS<br>DINIFAMINAS<br>DINIFAMINAS<br>DE DINIFAMINAS<br>DE DINIFAMINAS<br>DE DINIFICIO HAI<br>Periodo: 5 Turi<br>Desse, Propriedade e Direitos R<br>inál II<br>al Civil II                                                                                                    | eito  EMTRÍCULA 2017/1 Magiño Direto to: manhã  Período C.H. eaia) 5º período 80,0000 5º período 80,0000 5º período 80,0000 5º período 80,0000 5º período 80,0000                                                                                                    | <b>Turma</b> 9<br>08105M1 F<br>08105M1 F<br>08105M1 F<br>08105M1 F<br>08105M1 F | Tur<br>Situação<br>ré Matricu<br>Ratricu<br>Ratricu                                                                                                    | ia matricula<br>la matricula<br>la<br>la<br>la<br>la              | × Que                                                                                                    | Atte<br>dro de horários<br>Créditos acad. s<br>nco por cento)<br>cia nas unidad<br>Situação<br>Pré Matricula<br>Pré Matricula<br>Pré Matricula                                                                                                    | contexto da matricula     Simular parcelas     eledicinados: 5,0000     das atividades     es de ensino       |
| Acadêmico     Quadro de Aviso     Colendário     Dados pessoais     Colendário     Dados pessoais     Calendário     Motas calantituică     Motas cada instituică     Motas cada instituică     Motas cadamica     Motas de avaliacõe:     Motas cadamica     Outor de horários     Periodo de matricul     Periodo de matricul     Ocorrânias     Decs.obrinatórios     Matriz curricular     Docs.obrinatórios     Matriz curricular     Docs.obrinatórios     Matriz curricular     Docs.obrinatórios     Matriz curricular     Docs.obrinatórios     Matriz curricular     Docs.obrinatórios     Matriz curricular     Docs.obrinatórios     Matriz curricular     Docs.obrinatórios     Matriz curricular     Docs.obrinatórios     Matriz curricular     Docs.obrinatórios     Matriz curricular     Docs.obrinatórios     Matriz curricular     Docs.obrinatórios     Matriz curricular     Docs.obrinatórios     Matriz curricular     Matriz curricular     Matrix curricular     Matrix curricular     Matrix curicular     Matrix curicular     Matrix curricular     Matrix cur                                                                                                    | Inicio Educacio<br>Contexto da ma<br>Curso: Direito<br>Período Letivo<br>Estou ciente<br>didáticas no<br>(disciplinas supe<br>Disciplinas supe<br>Disciplin<br>Disciplin<br>Disciplin<br>Disciplin<br>Disciplin                                                                                                    | Image: Académico +           tricula           2.017/1           Comprovante           Image: Comprovante           Image: Comprovant                                                                                                    | Disciplina<br>Direito Empresa<br>Direito Civil V (P<br>Direito Civil V (P<br>Direito Empresa<br>Direito Processu<br>Economia                                                                                                    | e<br>Habilitação/Série: Dir<br>Alune: 15-10305<br>Distriction: 15-10305<br>Comprovante di<br>Periodo ello<br>Curso: DirRETO Hal<br>Periodo: 5 Tur<br>Periodo: 5 Tur<br>Periodo: 5 Tur<br>Periodo: 5 Tur                                                                                                    | eito                                                                                                    | <b>Turma</b><br>08105M1 F<br>08105M1 F<br>08105M1 F<br>08105M1 F<br>08105M1 F   | Tur<br>Situação c<br>Situação ré Matricu<br>ré Matricu                                                                                                    | no: manhă<br>Imprim<br>la matricula<br>la<br>la<br>la<br>la       | x quation of the second second | Atte<br>dro de horários<br>Créditos acad. s<br>hoco por cento)<br>cia nas unidad<br>Situação<br>Pré Matricula<br>Pré Matricula<br>Pré Matricula<br>Pré Matricula                                                                                                    | contexto da matrícula     Simular parcelas     setecionados: 5,000     das atividades     es de ensino        |
| Acadêmico  Acadêmico  Calendário  Dados pessoais  Calendário  Dados pessoais  Cursos da instituiçã  Altátrico  Altátrico  Altátrico  Antes/faltas etapas  Cuadro de avaliaçõe:  Atv. curriculares  Periodo de matricul  Cocorrâncias  Actual de horários  Atv. curriculares  Atv. curriculares  Atv. curr                                                                                                    | Inicio   Educacio  Contexto da ma  Curso: Direito  Período Letivo  Estou ciente didáticas no  (disciplinas supe  Sº período  Disciplina  Disciplin  Disciplin  Discip | Académico *           tricula           2.017/1           Comprovante           XXX           XXX <td< td=""><td>Matricula Online     FAMINA     For the second second</td><td>e<br/>Habilitação / Série: Dir<br/>Alume: 15-10305<br/>DIFAMINAS<br/>DIFAMINAS<br/>COMPROVANTE DI<br/>Periodo leiko<br/>Curso: DIREITO Hai<br/>Periodo: S Tur<br/>Periodo: S Tur<br/>1005ec, Propriedade e Direitos R<br/>rial II<br/>al Civil II</td><td>eito   MATRICULA 2017/1 2017/1 2017/1 2017/1 2017/2 2017/1 2017/2 2017/2</td><td><b>Turma</b><br/>86105M1 F<br/>08105M1 F<br/>08105M1 F<br/>08105M1 F</td><td>Tur<br/>Situação (<br/>Tré Matricu<br/>Matricu</td><td>no: manhă<br/>Imprin<br/>la matricula<br/>la<br/>la<br/>la<br/>la<br/>la</td><td></td><td>Atte<br/>dro de horários<br/>Créditos acad. s<br/>co por cento)<br/>cia nas unidad<br/>Situação<br/>Pré Matricula<br/>Pré Matricula<br/>Pré Matricula<br/>Pré Matricula</td><td>rer contexto da matricula<br/>Simular parcelas<br/>setecionados: 5,0000<br/>das atividades<br/>es de ensino</td></td<> | Matricula Online     FAMINA     For the second second      | e<br>Habilitação / Série: Dir<br>Alume: 15-10305<br>DIFAMINAS<br>DIFAMINAS<br>COMPROVANTE DI<br>Periodo leiko<br>Curso: DIREITO Hai<br>Periodo: S Tur<br>Periodo: S Tur<br>1005ec, Propriedade e Direitos R<br>rial II<br>al Civil II                                                                                                    | eito   MATRICULA 2017/1 2017/1 2017/1 2017/1 2017/2 2017/1 2017/2 2017/2 | <b>Turma</b><br>86105M1 F<br>08105M1 F<br>08105M1 F<br>08105M1 F                | Tur<br>Situação (<br>Tré Matricu<br>Matricu                                                                                                    | no: manhă<br>Imprin<br>la matricula<br>la<br>la<br>la<br>la<br>la |                                                                                                    | Atte<br>dro de horários<br>Créditos acad. s<br>co por cento)<br>cia nas unidad<br>Situação<br>Pré Matricula<br>Pré Matricula<br>Pré Matricula<br>Pré Matricula                                                                                                    | rer contexto da matricula<br>Simular parcelas<br>setecionados: 5,0000<br>das atividades<br>es de ensino       |
| Acadêmico  Acadêmico  Calendário  Dados Dessonis  Calendário  Dados Dessonis  Litábrico  Mistárico  Mistárico  Mistárico  Mistárico  Periodo de matricul  Periodo de matricul  Cocortênicas  Dilato de la colicacês  Matric curiculars  Dilato de avaliacês  Mistárico  Matric curicular  Matricula online  Estásio/Empreso  Mistárico  Mistárico  M                                                                                                    | Inicio   Educacio  Contexto da ma  Curso: Direito  Período Letivo  Estou ciente  didáticas no  (disciplinas sup  Sº período  Disciplina  Disciplin  Disciplin  Discip | Life Académico *           1           Comprovante           Image: Second Second S                                                                                                    | Matricula Online     FAMILIA     FAMILIA     MURIA-MO                                                                                                    | e Habilitação/Série: Dir<br>Alume: 15-11305 UNIFAMINAS<br>03-466-5230001-42 COMPROVANTE DI<br>Periódo: ISU<br>COMPROVANTE DI<br>Periódo: S Tur<br>Periódo: S Tur<br>10050, Propriedade e Direitos R<br>rial II                                                                                                    | eito   MATRÍCULA 2017/1 3/82450 Direto 50 período 80,0000 50 período 80,0000 50 período 8 | <b>Turma</b><br>08105M1 F<br>08105M1 F<br>08105M1 F<br>08105M1 F                | Tur<br>Situação (<br>Pré Matrícu<br>Pré Matrícu                                                                                                    | ia matricula<br>la matricula<br>la<br>la<br>la<br>la              |                                                                                                    | After       Indro de horários       Créditos acad.s       Indro de horários       Créditos acad.s       Indro de horários       Situação       Pré Matrícula       Pré Matrícula       Pré Matrícula       Pré Matrícula       Pré Matrícula                                                                                                    | rar contexto da matricula<br>S Simular parcelas<br>relecionados: 5,0000<br>das atividades<br>es de ensino     |

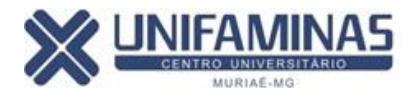

|                                                                                                    |                                                                                                |                                                                                                    |                                       | //                       | -                                                                         |                                      |                |
|----------------------------------------------------------------------------------------------------|------------------------------------------------------------------------------------------------|----------------------------------------------------------------------------------------------------|---------------------------------------|--------------------------|---------------------------------------------------------------------------|--------------------------------------|----------------|
|                                                                                                    | Início - Educacional - Acadêmico - Matrícula O                                                 | Inline                                                                                                    |                                       |                          |                                                                           |                                      |                |
| Acadêmico     Quadro de Aviso     Calendário     Dados pessoais                                                                                                    |                                                                                                | Processo fina                                                                                                    | izado com sucesso.                    |                          |                                                                           |                                      |                |
| - V Cursos da Instituiça                                                                                                    | Caso queira imprimir o(s) boleto(s), verific                                                   | que a opcão abaixo ou utilize os menu                                                                                    | s ao lado.                            |                          |                                                                           |                                      | $\frown$       |
| Inisulto     Inisulto     Inisulto     Inisulto     Mov.académica     Wov.académica     Wov.académica     Wov.académica     Wov.académica     Wov.académica     Wov.académica     Wov.académica     Aiv.curriculares     Aiv.curriculares     Matricula online     Ocorrências     Solicitações     Watriz curricular | Vencimento: 10/01/2017                                                                         | Valor Bruto: 916,26                                                                                                    | Si                                    | ituação: Em aber         | to                                                                        | (                                    |                |
| Acadêmico       Acadêmico       Quadro de Aviso       Calendário       Dados pessoais       Sucusor da instituicã       Elistórico                                                                                                    | Inicio * Educacional * Acadêmico * Matrícula C<br>Caso queira imprimir o(s) boleto(s), verific | nline<br>Processo final<br>que a opção abaixo ou utilize os menu:                                                        | izado com sucesso.<br>s ao lado.      |                          |                                                                           |                                      |                |
| Mov. acadômica                                                                                                    | Vencimento: 10/01/2017                                                                         | Valor Bruto: 916,26                                                                                                    | S                                     | ituação: Em aber         | to                                                                        |                                      | BOLETO         |
| - 12 Notas de avaliaçõe:<br>- 10 Notas/faltas etapas<br>- 24 Entregas de trab./a                                                                                                    | Responsável Financeiro:<br>Valor Bruto: 916,26                                                 |                                                                                                    | Vencimento: 10/01/2017<br>Bolsa: 0,00 |                          | Bolsa: 0,00                                                               |                                      |                |
| Frequência diária     Quadro de horários     Ativ. curriculares     Período de matricul     Matrícula online                                                                                                    | Situação Serviço<br>O Mensalidade - Graduação<br>O Dependência                                 | Parcela         Cota         Competência           1         1 01/2017         1           1         1 01/2017         1 | Dt. baixa Valor Bruto                 | 916,26 0,00<br>0,00 0,00 | Iulta         Desconto           18,33         (           0,00         ( | Baixado Bo<br>0,00 0,00<br>0,00 0,00 | olsa<br>0<br>0 |
| - V Rematricula<br>- <u>&amp;</u> Ocorrências                                                                                                    |                                                                                                |                                                                                                    |                                       |                          |                                                                           |                                      |                |

| 11                                                                                                    | Autologica materialization | فيستخلصه والمساد | an an Adamstandard                                 | Online                                    |               |                                  |                                                |                         |                           |             |              |      |           |        |         |        |
|----------------------------------------------------------------------------------------------------|----------------------------|------------------|----------------------------------------------------|-------------------------------------------|---------------|----------------------------------|------------------------------------------------|-------------------------|---------------------------|-------------|--------------|------|-----------|--------|---------|--------|
|                                                                                                    | Inicio * Educación         | al 👻 Academic    | co 👻 Matricula                                     | Online                                    |               |                                  |                                                |                         |                           |             |              |      |           |        |         |        |
| Acadêmico                                                                                                    |                            |                  |                                                    |                                           |               |                                  |                                                |                         |                           |             |              |      |           |        |         |        |
| Quadro de Aviso                                                                                                    |                            |                  |                                                    |                                           |               |                                  |                                                |                         |                           |             |              |      |           |        |         |        |
| - 🖾 Calendário                                                                                                    |                            |                  |                                                    |                                           |               |                                  |                                                |                         |                           |             |              |      |           |        |         |        |
| - 🕼 <u>Dados pessoais</u>                                                                                                    |                            |                  |                                                    | _                                         | _             | _                                | Drocos                                         | so finalizado           | com sucasso               | _           | _            |      | -         |        |         |        |
| - 🔰 Cursos da instituiçã                                                                                                    |                            | Emissão de 2     | a Via do Boleto                                    |                                           |               |                                  |                                                |                         |                           |             |              | 2    | 9         |        |         |        |
| — 🕖 Histórico                                                                                                    | Caso queira imp            |                  |                                                    |                                           |               |                                  |                                                |                         |                           |             |              |      |           |        |         |        |
| — 🚺 <u>Histórico</u>                                                                                                    | Vencimento: 10/            |                  |                                                    |                                           |               |                                  |                                                |                         | A.                        | -           | _            | - E  |           |        |         | -      |
| - 💁 Mov. acadêmica                                                                                                    | Responsivel Fin            | Edu              | BoletoDoti                                         | Netvisw                                   | /eb⊦or        | m                                | 1/1                                            |                         | C                         | <u> </u>    | •••          |      |           |        |         | BOLETO |
| - W Notas de avaliações                                                                                                    | Valor Bruto: 916           |                  |                                                    |                                           |               |                                  |                                                |                         |                           |             |              |      | Isa: 0.00 |        |         |        |
| Notas/faltas etapas                                                                                                    |                            |                  |                                                    |                                           |               |                                  |                                                |                         |                           |             |              |      |           |        |         |        |
| Entregas de trab./a                                                                                                    |                            |                  |                                                    |                                           |               |                                  |                                                |                         |                           |             |              | - 10 |           |        |         |        |
| Frequència diária                                                                                                    | Situação Ser               | 1                |                                                    |                                           |               |                                  |                                                |                         |                           |             |              |      | Descon    | to Bai | kado Bo | sa     |
| Quadro de horarios                                                                                                    | 0 Mer                      |                  |                                                    |                                           |               |                                  |                                                |                         |                           |             |              | - 10 |           |        |         |        |
| Heriada da matriaul                                                                                                    | 0 Dep                      |                  |                                                    |                                           |               |                                  |                                                |                         |                           |             |              | - 10 |           |        |         |        |
| Matrícula online                                                                                                    |                            |                  |                                                    |                                           |               |                                  |                                                |                         |                           | Durbe to 0  | ter et al    | - 10 |           |        |         |        |
| Rematrícula                                                                                                    |                            |                  | Banco do Br                                        | rasil S/A                                 | 001-          | 9                                | 00190.00009 0                                  | 1467.818009 04171.318   | 75 2 7035000091626        | Redbo do S  | sacado       | - 10 |           |        |         |        |
| - A Ocorrências                                                                                                    |                            |                  | Local de Pagament PA(                              | SÁVEL EM QUAL                             | QUER AGÊN     | CIA BANCÁRI                      | IA ATÉ O VENCIM                                | ENTO. APÓS, ATUALIZE    | O Vencimento              |             | -            | - 10 |           |        |         |        |
| Solicitações                                                                                                    |                            |                  | BO                                                 | LETO NO SITE B                            | B.COM.BR      |                                  |                                                |                         | 10/01/                    | 2017        |              |      |           |        |         |        |
|                                                                                                    |                            |                  | Beneficiário - CPF/CNP/<br>Endereco: Av. Cristiano | J 1.AEL VARELLA E<br>Ferreira Varella - N | EDUCACAO E O  | ULTURA LTDA<br>Universitário - N | A 03.466.623/0001-42<br>Auriat - 36880-000 - 1 | :<br>MG                 | Agência / Código do       | Cedente     | -            |      |           |        |         |        |
| - Plano de aula                                                                                                    |                            |                  | Data do Documento                                  | Número do docur                           | mento         | je je                            | Especie Doc A                                  | celle Data do Processam | ento Convênio/Nosso Nú    | mero        | 11           |      |           |        |         |        |
| - 🖗 Docs. obrigatórios                                                                                                    |                            |                  | 06/01/2017                                         | 000008568                                 | 390           |                                  | DM                                             | N 06/01/2017            | 1467818                   | 80004171318 |              |      |           |        |         |        |
| Estágio/Emprego                                                                                                    |                            |                  | Uso do Banco                                       | Canera<br>17                              | R\$           | Quantidade                       |                                                | Valor                   | Valor do Documento        | 916,26      |              |      |           |        |         |        |
| Illis Externas                                                                                                    |                            |                  | Instruções Mora diária -                           |                                           | BADO.         |                                  |                                                |                         | (-) DESCONTO              |             |              |      |           |        |         |        |
| <u> <u> </u> <u> </u> <u> </u> <u> </u> <u> </u> <u> </u> <u> </u> <u> </u> <u> </u> </u>                                                                                                    |                            |                  | MULTA DE 2%                                        | E CORREÇÃO D                              | E 0,33% AO D  | NA SOBRE O                       | VALOR DO DOCI                                  | UMENTO                  | () ABATIMENTOP            | en un Asia  | + )          |      |           |        |         |        |
|                                                                                                    |                            |                  |                                                    |                                           |               |                                  |                                                |                         | () 201100                 |             | $\checkmark$ |      |           |        |         |        |
|                                                                                                    |                            |                  | PARCELA: 1 CO                                      | TA: 1 SERVIÇO                             | : Mensalidade | e - Graduação                    | VALOR: 916,26                                  |                         | (*) MORAMULTA             |             | -            |      |           |        |         |        |
| < ►                                                                                                    |                            |                  | PARCEDA: 1 CC                                      | JIA: 1 SERVIÇO                            | : Dependenca  | a VALUIC U                       |                                                |                         | (+) Outros Acréscim       | 95          | (-)          |      |           |        |         |        |
| p / ha                                                                                                    |                            |                  |                                                    |                                           |               |                                  |                                                | C56026                  |                           |             |              |      |           |        |         |        |
| Biblioteca                                                                                                    |                            |                  | Pagador r                                          |                                           |               |                                  | 15-                                            | 10305 998.815.786-04    | (=) VALOR COBRAD          | 00          |              |      |           |        |         |        |
| 2                                                                                                    |                            |                  | 36750000                                           |                                           | Palma         |                                  | 240<br>M                                       | G                       |                           |             |              |      |           |        |         |        |
| Financeiro                                                                                                    |                            |                  | Sacacornivatista                                   |                                           |               |                                  |                                                | l. Indian               | de Macinica, Eicha de Con |             |              | -    |           |        |         |        |
| Materiala                                                                                                    |                            | •                |                                                    |                                           |               |                                  |                                                |                         |                           |             |              |      |           |        |         |        |
| materials                                                                                                    |                            | No navegado      | r Chrome na                                        | a realizar                                | o down        | load do                          | holeto en                                      | PFD é necess            | ário clicar no i          | ícone de in | nnressão i   | 10   |           |        |         |        |
| Professor                                                                                                    |                            | relatório apre   | esentado acir                                      | na e depo                                 | is seleci     | ionar co                         | mo destin                                      | o a opção "Sal          | var como PDF              | ".          |              |      |           |        |         |        |
| 100 No. 100 No. 100 NO. 100 No. 100 No |                            | Fechar           | Impri                                              | mir                                       |               |                                  |                                                |                         |                           |             |              |      |           |        |         |        |
| Empresa                                                                                                    |                            |                  |                                                    |                                           | -             | -                                | _                                              | _                       | _                         | _           | _            | _    | -         |        |         |        |

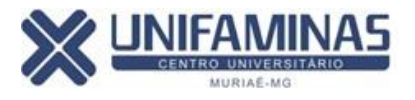

### PARA MATRÍCULA EM DEPENDÊNCIA/ADAPTAÇÃO

Na tela de matrícula das disciplinas regulares do curso, estarão visíveis para os alunos com até 6(seis) disciplinas reprovadas, a relação das disciplinas que estarão disponíveis na lista de oferta das dependências/adaptações de 2017/1.

#### Cenário I

<u>Alunos com até 4(quatro) reprovações</u> – Aparecerá na relação das disciplinas regulares, a indicação das disciplinas reprovadas para opção do aluno selecionar e se matricular também nas dependências (seleção optativa).

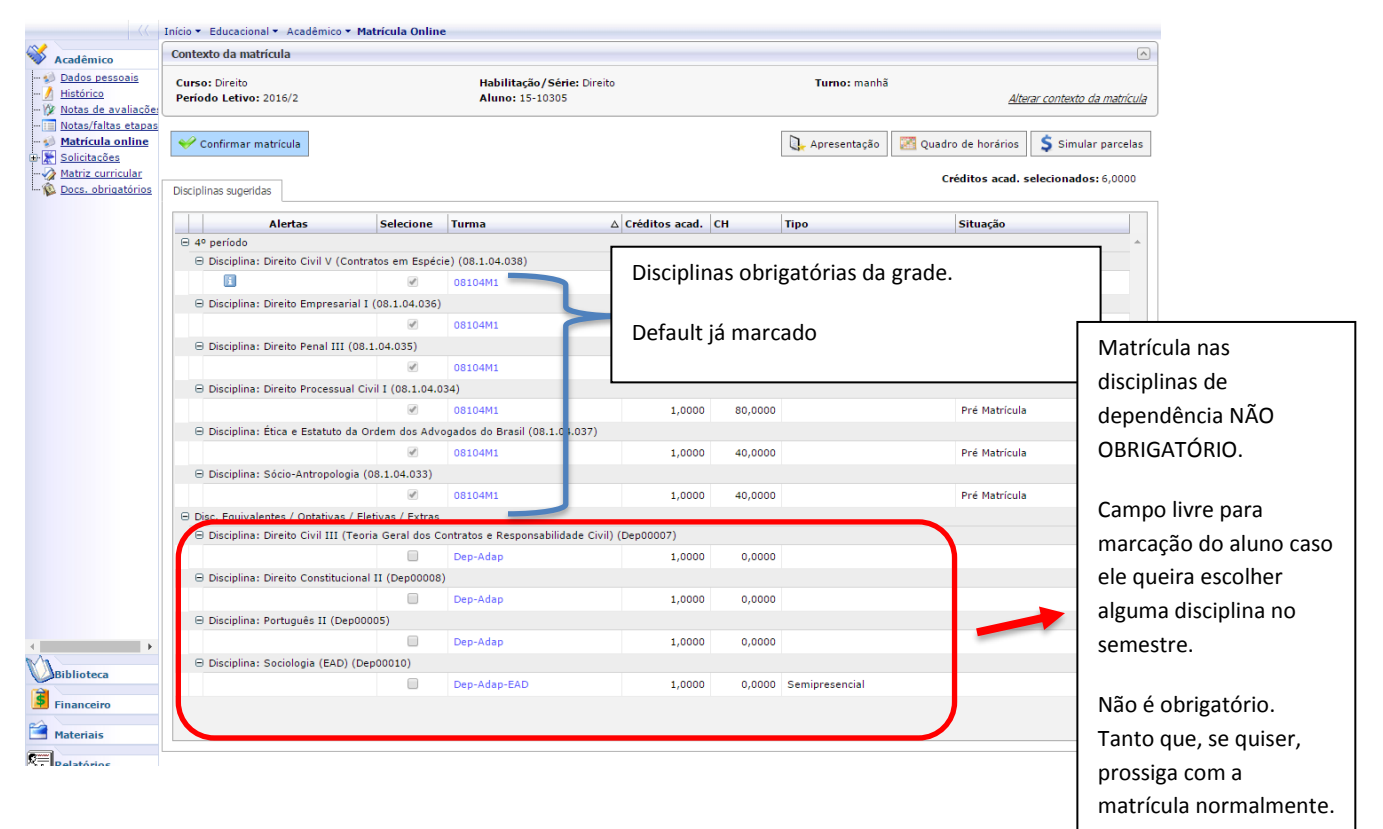

#### Cenário II

<u>Alunos com até 6(seis) reprovações</u> – Aparecerá na relação das disciplinas regulares, a obrigatoriedade da matrícula nas disciplinas reprovadas que excedam o limite permitido de 4(quatro) reprovações. Assim, além da seleção default das disciplinas regulares do curso, o aluno fará também (obrigatoriamente) a matrícula nas disciplinas que ultrapassem o limite permitido de 4(quatro) reprovações, ou seja, matriculará em 1 dependência (se reprovado em 5 disciplinas) ou em 2

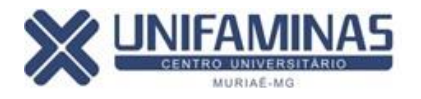

dependências (se reprovado em 6 disciplinas). Essa seleção é automática e, portanto, não tem como editar.

Na imagem abaixo, o exemplo é para reprovação em 5(cinco) disciplinas. O sistema automaticamente rodará a indicação da disciplina de dependência que estará sendo ofertada neste semestre e, preferencialmente, para disciplina mais antiga em reprovação. Essa seleção é automática e, portanto, não tem como editar.

O aluno querendo optar por outra disciplina, deverá protocolar à Secretaria, a troca da disciplina. Para isso, siga as instruções ao término desse tutorial, em "Anexos".

|                                                                                    | Início 👻 Educacional 👻 Acadêmico 👻 M                                           | latrícula Online | •                                           |                  |                           |                                      |
|------------------------------------------------------------------------------------|--------------------------------------------------------------------------------|------------------|---------------------------------------------|------------------|---------------------------|--------------------------------------|
| Acadêmico                                                                          | Contexto da matrícula                                                          |                  |                                             |                  |                           | A                                    |
| 🕪 <u>Dados pessoais</u><br><u>]</u> Histórico<br>🌾 Notas de avaliaçõe:             | Curso: Direito<br>Período Letivo: 2016/2                                       |                  | Habilitação/Série: Direi<br>Aluno: 15-10305 | 0                | Turno: manhã              | <u>Alterar contexto da matrícula</u> |
| → <u>Notas/faltas etapas</u><br>→ <u>Matrícula online</u><br>→ <u>Nolicitações</u> | 🤗 Confirmar matrícula                                                          |                  |                                             | г                | 🔖 Apresentação 🛛 🌌 Quadro | de horários 💲 Simular parcelas       |
|                                                                                    | Disciplinas sugeridas                                                          |                  |                                             |                  | Matrícula nas             | os acad. selecionados: 7,0000        |
|                                                                                    | Alertas                                                                        | Selecione        | Turma                                       | △ Créditos acad. | Disciplinas de            | Jação                                |
|                                                                                    | <ul> <li>⊖ 4º período</li> <li>⊖ Disciplina: Direito Civil V (Conti</li> </ul> | ratos em Espéci  | e) (08.1.04.038)                            |                  | dependência               | <b>^</b>                             |
|                                                                                    | Disciplina: Direito Empresarial                                                |                  | 08104M1                                     | 1,0000           | OBRIGATÓRIA.              | Matrícula                            |
|                                                                                    | O Dissisting, Dissist Revel III (00                                            |                  | 08104M1                                     | 1,0000           |                           | Matrícula                            |
|                                                                                    | B Disciplina: Direito Penal III (08                                            | .1.04033)        | 08104M1                                     | 1,0000           | campo assinalado          | Matrícula                            |
|                                                                                    | Disciplina: Direito Processual C                                               | ivil I 08.1.04.0 | 34)                                         |                  | obligatoriamente na       |                                      |
|                                                                                    | Disciplina: Ética e Estatuto da (                                              | Drden dos Advo   | 08104M1                                     | 1,0000           | disciplina de             | Matricula                            |
|                                                                                    |                                                                                |                  | 08104M1                                     | 1,0000           | dependência ofertada      | Matrícula                            |
|                                                                                    | <ul> <li>Disciplina: Sócio-Antropologia</li> </ul>                             | (08.1 04.033     | 08104M1                                     | 1,0000           | no semestre que           | Matrícula                            |
|                                                                                    | Disc. Equivalentes / Optativas / E                                             | etivas / Extras  |                                             | . (-             | esteja ultrapassando      |                                      |
|                                                                                    | Disciplina: Direito Civil III (Teo                                             |                  | Dep-Adap                                    | 1,0000           | a 4(quatro).              |                                      |
|                                                                                    | 🖯 Disciplina: Direito Constituciona                                            | al II (Dep00008) | )<br>Dep-Adap                               | 1,0000           |                           |                                      |
|                                                                                    | ⊖ Disciplina: Português II (Dep00                                              | 005)             |                                             |                  |                           |                                      |
| 4                                                                                  |                                                                                |                  | Dep-Adap                                    | 1,0000           |                           | Pré Matrícula Dependência            |
| Biblioteca                                                                         | Disciplina: Sociologia (EAD) (D                                                | ep00010)         | Des Ades 54D                                | 1 0000           | 0.0000 Cominenential      |                                      |
| Financeiro                                                                         |                                                                                | U                | Deprodeprend                                | 1,0000           | 0,0000 Sempresential      |                                      |
| Materiais                                                                          |                                                                                |                  |                                             |                  |                           | Ψ.                                   |

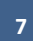

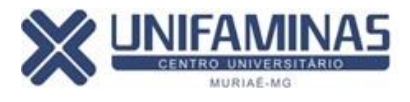

|                                                       | COMPROVANTE DE M<br>Periodo letito: 22<br>Curso: DIREITO Habita<br>Periodo: 4 Turno: r | ATRÎCULA<br>116/2<br>ção: Direito<br>nanhã |         |           |                     |               |
|-------------------------------------------------------|----------------------------------------------------------------------------------------|--------------------------------------------|---------|-----------|---------------------|---------------|
| lentificação<br>Matricu<br>Nome:<br>Pai: AL<br>Mãe: F |                                                                                        |                                            |         |           |                     |               |
| Cód. Disciplina                                       | Disciplina                                                                             | Periodo                                    | с.н.    | Turma     | Situação da matric  | ula           |
| 08.1.04.038                                           | Direito Civil V (Contratos em Espécie)                                                 | 4º período                                 | 80,0000 | 08104M1   | Pré Matrícula       |               |
| 08.1.04.036                                           | Direito Empresarial I                                                                  | 4º periodo                                 | 80,0000 | 08104M1   | Pré Matricula       |               |
| 08.1.04.035                                           | Direito Penal III                                                                      | 4º periodo                                 | 80,0000 | 08104M1   | Pré Matricula       |               |
| 08.1.04.034                                           | Direito Processual Civil I                                                             | 4º periodo                                 | 80,0000 | 08104M1   | Pré Matricula       |               |
| 08.1.04.037                                           | Etica e Estatuto da Ordem dos Advogados do Brasil                                      | 4º periodo                                 | 40,0000 | 08104M1   | Pre Matricula       |               |
| 08.1.04.053                                           | Socio-Antropologia                                                                     | Av periodo                                 | 40.0000 | Dec. Adap | Pre Matricula       | All solutions |
| Depuduos                                              | Portugues II                                                                           | Dep/Adap                                   | 0,0000  | Dep-Adap  | Pre Matricula Depen | sencia        |

#### Cenário III

<u>Alunos com 7(sete) ou mais reprovações</u> – A MATRÍCULA NÃO ESTARÁ DISPONÍVEL NO PORTAL. O aluno nessa condição, deverá primeiro, obrigatoriamente, protocolar à coordenação, sua Análise de Vida Acadêmica. Para tanto, deverá acessar o *Portal do Aluno >> Educacional >> Acadêmico >> Protocolo online >> Solicitação >> Secretaria >> Análise de Vida Acadêmica (acima de 6 dep/adap)*. Após a análise do coordenador, o aluno receberá o retorno através do próprio protocolo online com a indicação da matrícula. Para ver o anexo da análise vá em Portal do Aluno >> Educacional >> Acadêmico >> Protocolo online >> Acoadêmico >> Protocolo online >> Acoadêmico >> Acoadêmico >> Protocolo online >> Acompanhamento >> duplo clique sobre o atendimento criado "Análise de Vida Acadêmica (acima de 6 dep/adap)" >> Anexos (canto superior direito da tela) >> Arquivo anexo >> abrir o anexo. Concordando com a análise, o aluno já poderá voltar ao Portal e realizar a sua matrícula online já em sua nova estrutura curricular, conforme indicação da coordenação do curso.

Para realizar a matrícula, siga os passos acima, contidos nesse tutorial.

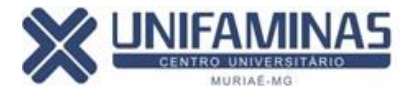

#### **ANEXOS**

### 1) Como fazer o protocolo para a Análise de Vida Acadêmica.

Portal do Aluno >> Educacional >> Acadêmico >> Protocolo Online >> Solicitação >> Secretaria >> Análise de Vida Acadêmica (acima de 6 dep/adap).

#### Secretaria Acadêmica

Grupo de Solicitações referente a movimentações acadêmicas

| Grupos de Atendimentos                   | Тіро                                               |
|------------------------------------------|----------------------------------------------------|
| EAD                                      | Acompanhamento Especial                            |
| Documentação / Declarações               | Alteração de dependência (sala regular, PAE, TE)   |
| Secretaria Acadêmica                     | Alteração de endereço                              |
| Coordenadores de Curso/Coordenação Geral | Análise de Vida Acadêmica (acima de 6 dep/adap)    |
| Financeiro                               | Assuntos de Secretaria                             |
| Protocolo                                | Carteirinha MURIAÉ                                 |
| Administrativo                           | Colação de Grau Especial (BH)                      |
| Estágio                                  | Colação de Grau Especial Muriaé                    |
| Biblioteca                               | Domínio Conexo                                     |
| Extensão e Pós Graduação                 | Entrega de documentos (Secretaria)                 |
| <u>11</u>                                | Exame Complementar                                 |
| Comunicação                              | Exame Discente Extraordinário                      |
| Dependência / Adaptação                  | Inclusão de dependência (PAE, TE)                  |
| NPJ                                      | Mudança de Curso                                   |
| Laboratórios                             | Mudança de Turma                                   |
| Fies/ProUni                              | Mudança de Turno                                   |
|                                          | Nada Consta/Secretaria                             |
|                                          | Obt. de Novo Título para Egressos FAMINAS BH TESTE |
|                                          | Obtenção de Novo Título MURIAÉ                     |
|                                          | Reabertura de Matrícula MURIAÉ                     |
|                                          | Remanejamento com Permuta                          |
|                                          | Reg. Aproveitamento de Disciplina                  |

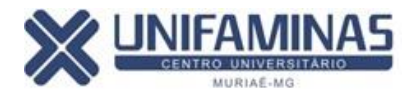

#### 2) Como abrir o arquivo no protocolo online com a resposta da análise de

#### vida acadêmica:

| ~        |                     |     |        | Evibir 100 V registros por página              |          |                        | Procurar: (Todos)           |                                                                                                    |                     |          |          |               |          |      |
|----------|---------------------|-----|--------|------------------------------------------------|----------|------------------------|-----------------------------|----------------------------------------------------------------------------------------------------|---------------------|----------|----------|---------------|----------|------|
|          | Acadêmico           |     |        | Para filtrar sel, um valor e clique T          | Filtrar  | - 📝                    |                             | Para procurar                                                                                                    | digite um valor e o | liau     | ocalizar |               |          |      |
| -32      | Quadro de Aviso     |     |        |                                                |          | <u>لك (</u>            |                             |                                                                                                    |                     |          |          |               |          | _    |
| - 2      | Calendário          | 2   | - Q    | · · 🚔 . 🛛 🗖                                    |          |                        | 1 1                         | ►I<br>Últime                                                                                                    |                     |          |          | A             | nexos •  |      |
|          | Dados pessoais      | Edi | Cédies | zar imprimir                                   | Sele     | ecione o               | A bankuna                   | Contra de la contra de la contr | of dias de allembe  | Time     | L Cha    | Arquivos ar   | nexos    |      |
|          | Histórico           |     | 06445  | Alternação de denendência (cala regular, DAE   |          |                        | Abertura<br>05/01/2017 00:4 | rechamento                                                                                                    | 15 10305            | Aluna    | Em       | Histórico de  | e etapas |      |
| -7       | Histórico           |     | 60160  | Anteración de dependencia (Sala redular, PAE   | req      | uerimento              | 12/06/2016 12:2             | +<br>                                                                                                    | 15-10305            | Aluno    |          |               |          | _    |
|          | Mov. acadêmica      |     | 00109  | Analise de vida Academica (EM TESTE)           |          |                        | 13/06/2016 13:3             | 2 13/06/2016 00:00                                                                                                    | 15-10305            | Aluno    | Conclute |               |          |      |
| -10      | Notas de avaliaçõe  | 0   | 07450  | Analise de vida Academica (EM TESTE)           |          | Solicitação Finalizada | 03/06/2016 21:5             | 0 13/06/2016 00:00                                                                                                    | 15-10305            |          |          |               |          |      |
| -        | Notas/faltas etapas |     | 48316  | Assuntos Academicos                            |          | Solicitação Finalizada | 24/11/2015 20:3             | 0 01/12/2015 00:00                                                                                                    | 15-10305            | CI       | lique    | em            | "Ane     | exos |
| -        | Entregas de trab./a |     | 48314  | Assuntos de EAD                                |          | Solicitação Finalizada | 24/11/2015 20:2             | 0 30/11/2015 19:25                                                                                                    | 15-10305            | "        | Arauis   | inc anov      | ·        |      |
|          | Frequência diária   |     | 29399  | Assuntos de Secretaria                         |          | Solicitação Finalizada | 31/03/2015 12:0             | 4 01/04/2015 13:33                                                                                                    | 15-10305            | <i>'</i> | Alquiv   | US allex      | .05.     |      |
|          | Ativ. curriculares  |     | 23953  | Assuntos de Secretaria                         |          | Solicitação Finalizada | 03/02/2015 09:3             | 0 11/02/2015 22:25                                                                                                    | 15-10305            |          |          |               |          |      |
|          | Período de matrícul |     | 39166  | Assuntos Financeiro                            |          | Solicitação Finalizada | 21/07/2015 15:2             | 1 22/07/2015 00:00                                                                                                    | 15-10305            | Aluno    | Concluid | lo confirmado |          |      |
|          | Matrícula online    |     | 72638  | Colação de Grau Especial Muriaé                |          | Cancelamento           | 19/07/2016 17:0             | 4 30/07/2016 00:52                                                                                                    | 15-10305            | Aluno    | Cancela  | do            |          |      |
|          | Rematrícula         |     | 23949  | Declaração de Conta Universitária              |          | Protocolo              | 03/02/2015 09:2             | 3                                                                                                    | 15-10305            | Aluno    | Em and   | amento        |          |      |
| A        | <u>Ocorrências</u>  |     | 64681  | Declaração de Imposto de Renda                 |          | Solicitação Finalizada | 25/04/2016 10:0             | 1 25/04/2016 00:00                                                                                                    | 15-10305            | Aluno    | Concluío | lo confirmado |          |      |
| 2        | Solicitações        |     | 60162  | Declaração de Matrícula/Frequência MURIAÉ      |          | Solicitação Finalizada | 07/03/2016 15:1             | 5 15/03/2016 15:54                                                                                                    | 15-10305            | Aluno    | Concluío | lo confirmado |          |      |
|          | Solicitação         |     | 76707  | Declaração de Representação Estudantil         |          | Solicitação Finalizada | 24/08/2016 21:1             | 7 11/10/2016 00:00                                                                                                    | 15-10305            | Aluno    | Concluío | lo confirmado |          |      |
|          | Acompanhame         |     | 83256  | Declaração de Representação Estudantil         |          | Protocolo              | 29/11/2016 17:3             | 2                                                                                                    | 15-10305            | Aluno    | Em and   | amento        |          |      |
| <u> </u> | - W <u>Pesquisa</u> |     | 86444  | Inclusão de dependência (sala de aula regular  | )        | Solicitação Finalizada | 05/01/2017 09:4             | 3 05/01/2017 00:00                                                                                                    | 15-10305            | Aluno    | Concluío | lo confirmado |          |      |
| LM       | Plano de aula       |     | 86098  | Inclusão de disciplina de dependência / adapta | ição     | Solicitação Finalizada | 30/12/2016 10:2             | 9 02/01/2017 00:00                                                                                                    | 15-10305            | Aluno    | Concluío | lo confirmado |          |      |
| -0       | Docs, obrigatórios  |     | 86091  | Inclusão de disciplina de dependência / adapta | ção      | Financeiro             | 30/12/2016 09:0             | 2                                                                                                    | 15-10305            | Aluno    | Em and   | amento        |          |      |
| ÷.       | Estágio/Emprego     |     | 66766  | Registro 2ª via Diploma Graduação              |          | Pagamento não confir   | mado 23/05/2016 10:2        | 2 13/07/2016 17:10                                                                                                    | 15-10305            | Aluno    | Cancela  | do            |          |      |
|          | Url's Externas      |     | 67175  | Registro Diploma de Graduação                  |          | Solicitação Finalizada | 31/05/2016 08:3             | 9 31/05/2016 13:45                                                                                                    | 15-10305            | Aluno    | Concluío | lo confirmado |          |      |
| 4        |                     |     | 67576  | Registro Diploma de Graduação MURIAÉ           |          | Solicitação Finalizada | 06/06/2016 11:4             | 3 06/06/2016 11:53                                                                                                    | 15-10305            | Aluno    | Concluío | lo confirmado |          |      |
|          |                     | -   |        |                                                | up z a é |                        | 1 00/00/0046 00 0           |                                                                                                    | 45 40005            |          | Consula  |               |          |      |

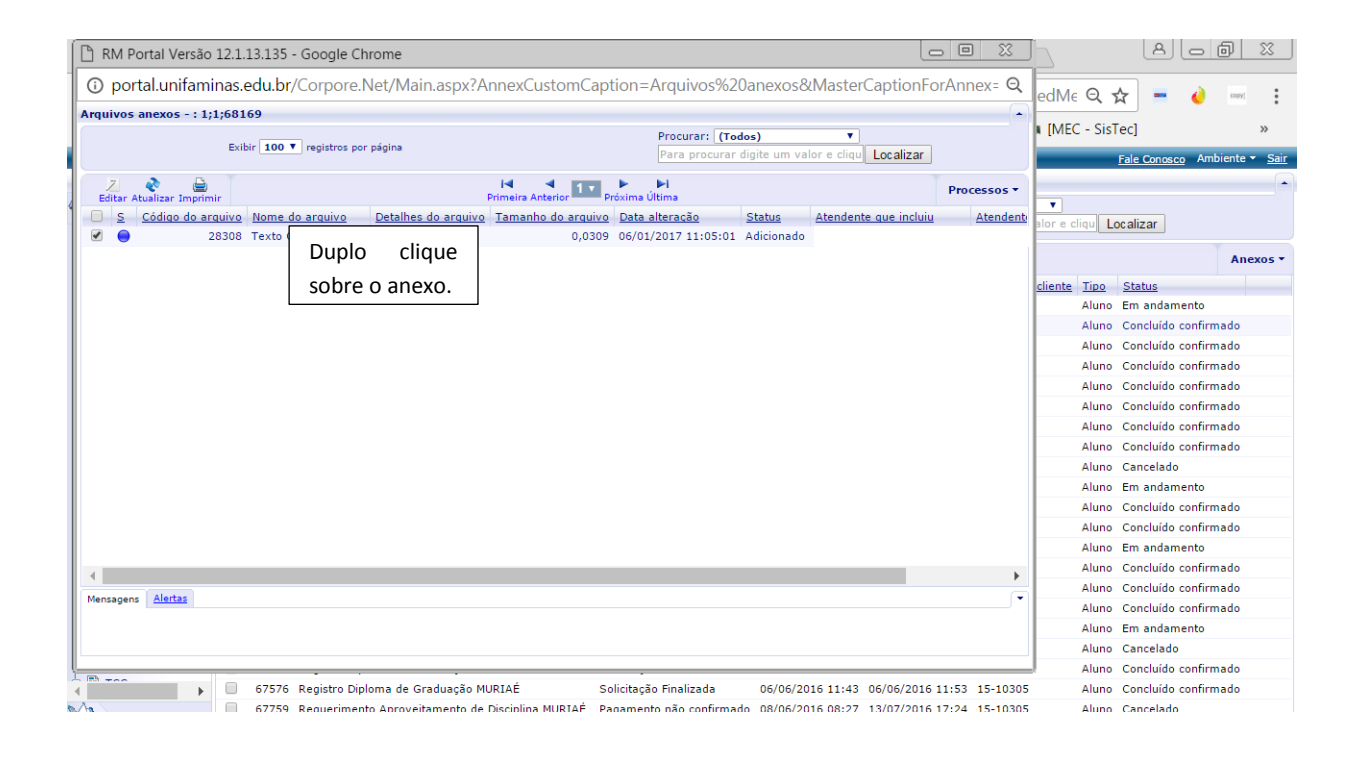

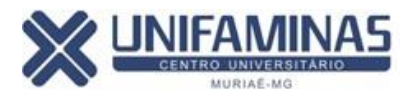

| 🗍 🗋 RM Portal Versã      | o 12.1.13.135 - Google | Chrome                                       |                                       |                      |                 |                | 4 6 8 %              |
|--------------------------|------------------------|----------------------------------------------|---------------------------------------|----------------------|-----------------|----------------|----------------------|
| i portal.unifan          | ninas.edu.br/Corpor    | e.Net/Main.aspx?AnnexCustomCapt              | tion=Arquivos%20anexos&N              | <b>MasterCaptior</b> | nForAnnex= Q    |                |                      |
| Arquivos anexos - : 1    | 1:1:68169              |                                              |                                       |                      |                 |                | - • • • • • •        |
|                          |                        |                                              | Procurar: (Todos)                     | •                    |                 | [MEC - SisTec] | >>                   |
|                          | RM Portal Versão       | 12.1.13.135 - Google Chrome                  |                                       |                      |                 | _ O X          | osco Ambiente - Sair |
| 7 🔊 🖻                    |                        |                                              | Mastar Canting Factors of 2           | - 10/2k-10/2         |                 | 191A. O        |                      |
| Editar Atualizar Impri   |                        | as.edu.br/Corpore.ivet/iviain.aspx?i         | wasterCaptionForAnnex=%3              | 3a+1%3D1%3           | Dog1030Cheraill |                |                      |
| S Código do a            |                        | Arquivos anexos do atendimento: Texto Ol     | BS HIST.JPG - Arquivo de teste        |                      |                 |                |                      |
|                          | 🚺 Início               | Salvar, Salvar/Ferbar, Ferbar                |                                       |                      |                 | Processos *    | T                    |
|                          | - 🏠 Principal          |                                              |                                       |                      |                 |                | Anexos •             |
|                          |                        | Tamanho livre para esse atendimento: 11,97 M | B                                     | •                    |                 |                |                      |
|                          |                        | Código do arquivo                            |                                       |                      |                 |                | amento               |
|                          |                        | 28308                                        |                                       |                      |                 |                | do confirmado        |
|                          |                        | Detalhes do arquivo                          |                                       |                      |                 |                | do confirmado        |
|                          |                        | Ecollar arquire Nanhum arquire calacionado   |                                       |                      |                 |                | do confirmado        |
|                          |                        | Nome do arquivo                              |                                       |                      |                 |                | do confirmado        |
|                          |                        | Texto OBS HIST.JPG Carr                      | regar documento                       |                      |                 |                | do confirmado        |
|                          |                        | Atendente que incluiu                        |                                       |                      |                 |                | do confirmado        |
|                          |                        | LEANDRA PAIVA DA COSTA                       |                                       |                      |                 |                | do confirmado        |
|                          |                        | Atendente que alterou                        | Data alteração<br>06/01/2017 11:05:01 | Status               |                 |                | ido                  |
|                          |                        |                                              | 00002011100.01                        | / unionado           |                 |                | amento               |
|                          |                        |                                              |                                       |                      |                 |                | do confirmado        |
|                          |                        |                                              |                                       |                      |                 |                | do confirmado        |
|                          |                        |                                              |                                       |                      |                 |                | amento               |
|                          |                        |                                              |                                       |                      |                 |                | do confirmado        |
| Mensagens <u>Alertas</u> |                        |                                              |                                       |                      |                 |                | do confirmado        |
|                          |                        |                                              |                                       |                      |                 |                | amento               |
|                          |                        |                                              |                                       |                      |                 |                | ido                  |
|                          |                        |                                              |                                       |                      |                 |                | do confirmado        |
|                          |                        |                                              |                                       |                      |                 |                | do confirmado        |
| nascimento: /            |                        |                                              |                                       |                      |                 |                | ado                  |
| Biblioteca               |                        |                                              |                                       |                      |                 |                | ado                  |
| <b>(</b>                 |                        | Mensagens Alertas                            |                                       |                      |                 | <b>`</b>       | do confirmado        |
| Financeiro               |                        |                                              |                                       |                      |                 |                | do confirmado        |
| Materiais                |                        |                                              |                                       |                      |                 |                | Ido                  |
| 0                        |                        | [ <sup>1</sup>                               |                                       |                      |                 |                | do confirmado        |
| (1) Professor            |                        |                                              |                                       |                      |                 |                |                      |
|                          |                        |                                              |                                       |                      |                 |                |                      |

# 3) Como protocolar inclusão e alteração de disciplinas de dependência no Portal.

O aluno que por ventura tenha esquecido de selecionar a disciplina de dependência no ato da rematrícula online, não consegue voltar à tela para nova inclusão ou para alteração da disciplina. Desta forma, o aluno deverá protocolar o pedido via portal do aluno, através do Protocolo Online.

Portal do Aluno >> Educacional >> Acadêmico >> Protocolo online >> Solicitação >> Dependência/Adaptação >> Inclusão de dependência (TE, PAE).

Este protocolo é para que o aluno solicite à Secretaria a inclusão de disciplinas de dependência nas modalidades PAE ou TE (cursadas **fora** de sala de aula). A Secretaria analisará o pedido e, sendo aceito, fará a pré-matrícula do aluno no sistema e, encaminhará o pedido para o Dep. Financeiro gerar o novo boleto. Assim que o aluno tiver a resposta do financeiro, deverá entrar no Portal >> Financeiro >> Extrato financeiro e pagar a matrícula na nova disciplina de dependência. A matrícula só será validada, após a quitação do boleto.

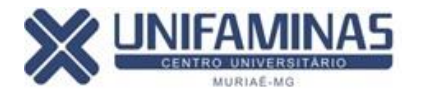

Portal do Aluno >> Educacional >> Acadêmico >> Protocolo online >> Solicitação >> Dependência/Adaptação >> Inclusão de dependência (Sala de aula regular).

Este protocolo é para que o aluno solicite à Secretaria a inclusão de disciplinas de dependência na modalidade Sala de Aula Regular. O aluno que tenha disponibilidade em cursar a sua dependência dentro de sala de aula (em outra turma ou curso ou turno), desde que, a disciplina seja equivalente, que a carga horária seja equivalente e que não tenha choque de horário com as disciplinas regulares, pode solicitar à Secretaria a inclusão da disciplina selecionada na rematrícula online para que seja disponibilizada em sala de aula regular. Sendo aceito, a Secretaria fará a pré-matrícula do aluno no sistema e, encaminhará o pedido para o Dep. Financeiro gerar o novo boleto. Assim que o aluno tiver a resposta do financeiro, deverá entrar no Portal >> Financeiro >> Extrato financeiro e pagar a matrícula na nova disciplina de dependência, caso esta tenha diferença de valores. A matrícula só será validada, após a quitação do boleto.

Portal do Aluno >> Educacional >> Acadêmico >> Protocolo online >> Solicitação >> Dependência/Adaptação >> Alteração de dependência (Sala de aula regular, PAE, TE).

Este protocolo é para os alunos que desejam solicitar a troca de sua dependência selecionada no ato da rematrícula online. A Secretaria analisará o pedido e, sendo aceito, fará a prématrícula do aluno no sistema e, encaminhará o pedido para o Dep. Financeiro analisar se será necessário gerar um novo boleto. Assim que o aluno tiver a resposta do financeiro, deverá entrar no Portal >> Financeiro >> Extrato financeiro e pagar a matrícula na nova disciplina de dependência. A matrícula só será validada, após a quitação do boleto. Caso não tenha alterações em valores, o aluno será comunicado disso na resposta do protocolo online.

#### 4) Como imprimir a segunda via do contrato.

Portal do Aluno >> Educacional >>Relatórios >> Emitir relatórios>>Relatórios por tipo >> Alunos >>Contrato 1º semestre 2017.

| Relatórios                      |                                           |
|---------------------------------|-------------------------------------------|
| - Emitir relatórios             | -ALUNOS                                   |
| 🦾 🕄 <u>Visualizar Relatório</u> | - 🔫 CONTRATO 1º SEMESTRE 2017 - MURIAÉ    |
|                                 | 🗮 DECLARAÇÃO DE CONCLUSÃO DE CURSO - MU   |
|                                 | 🗮 DECLARAÇÃO DE CONDUTA ACADÊMICA - MU    |
|                                 | 🗮 DECLARAÇÃO DE EX ALUNOS - MU            |
|                                 | 🛄 DECLARAÇÃO DE MATRÍCULA/FREQUÊNCIA - MU |

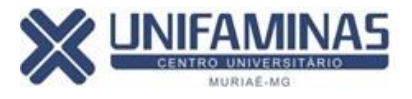

| ] portal.unifaminas.edu.br/Corpore.Net//Source/Rpt-GeradorRelatoriosNet/RM.Rpt.Reports/RptReportViewer.aspx                                                                                                    |
|----------------------------------------------------------------------------------------------------|
| ③ portal.unifaminas.edu.br/Corpore.Net//Source/Rpt-GeradorRelatoriosNet/RM.Rpt.Reports/RptR                                                                                                    |
| 🛷   🍜 🔩   🖂<br><br>Página 1 💟 de 3<br><br>A Pág<br>de 3<br><br>A Pág<br>de 3<br><br>A Pág<br>de 3<br><br>A Pág<br>de 3<br><br>A Pág<br>de 3<br><br>A Pág<br>de 3<br>A Pág<br>de 3<br>A Pág<br>A Pág<br> |
| 15-10305 1                                                                                                    |
|                                                                                                    |
| TERMO DE ADESÃO AO CONTRATO DE PRESTAÇÃO DE SERVIÇOS EDUCACIONAIS                                                                                                    |
| De um lado: <ol> <li>LAEL VARELLA EDUCAÇÃO E CULTURA LTDA., entidade mantenedora do CENTRO<br/>UNIVERSITÁRIO DE MINAS - UNIFAMINAS - MURIAÉ, com sede na Avenida Cristiano<br/>Ferreira Varella, Nº. 655, Bairro Universitário, em Muriaé, Minas Gerais, inscrita no CNPJ/MF sob o<br/>nº. 03.466.623/0001-42 ou filial FAMINAS - BH, com sede na Avenida Cristiano Machado, Nº.<br/>12.001, Bairro Laranjeiras, em Belo Horizonte, Minas Gerais, inscrita no CNPJ/MF sob o Nº<br/>03.466.623/0002-23, neste ato representada por seus procuradores devidamente constituídos,<br/>doravante denominada simplesmente "UNIFAMINAS":</li> </ol>                                                                                                    |
| E, de outro lado:<br>Nome:, naturalidade: Muriaé, estado civil: SOLTEIRA,<br>profissão:, data de nascimento: 16/04/1997, residente e domiciliado na cidade de:<br>PALMA, estado: MG, CEP: 36750-000 na Rua/Avenida: Rua Firmo de Araújo Pereira, nº: 240,<br>complemento: Casa Bairro: Centro portador da catteira de identidade pº: MG-17 896 525, expedida pela                                                                                                    |

Em caso de dúvida em qualquer procedimento, entrar em contato na Secretaria Acadêmica do UNIFAMINAS no telefone 32 3729 7502 ou pelo e-mail sra@unifaminas.edu.br.

Secretaria de Registro Acadêmico UNIFAMINAS Jan/2017